# **CINNEXOON**

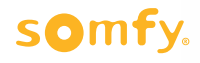

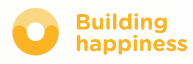

# Tack

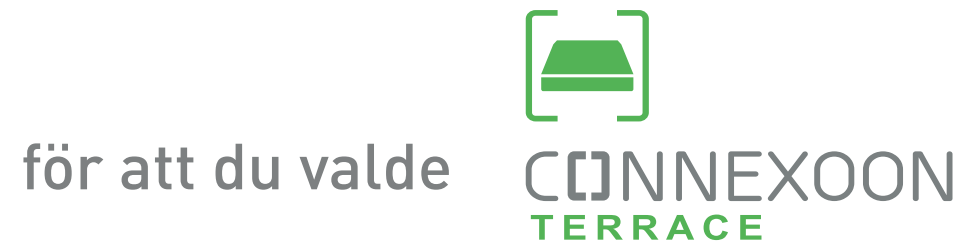

Behöver du mer information? Behöver du hjälp? www.somfy.com

# CINNEXOON 1 ENHET, 3 OMRÅDEN, 3 TILLÄMPNINGAR

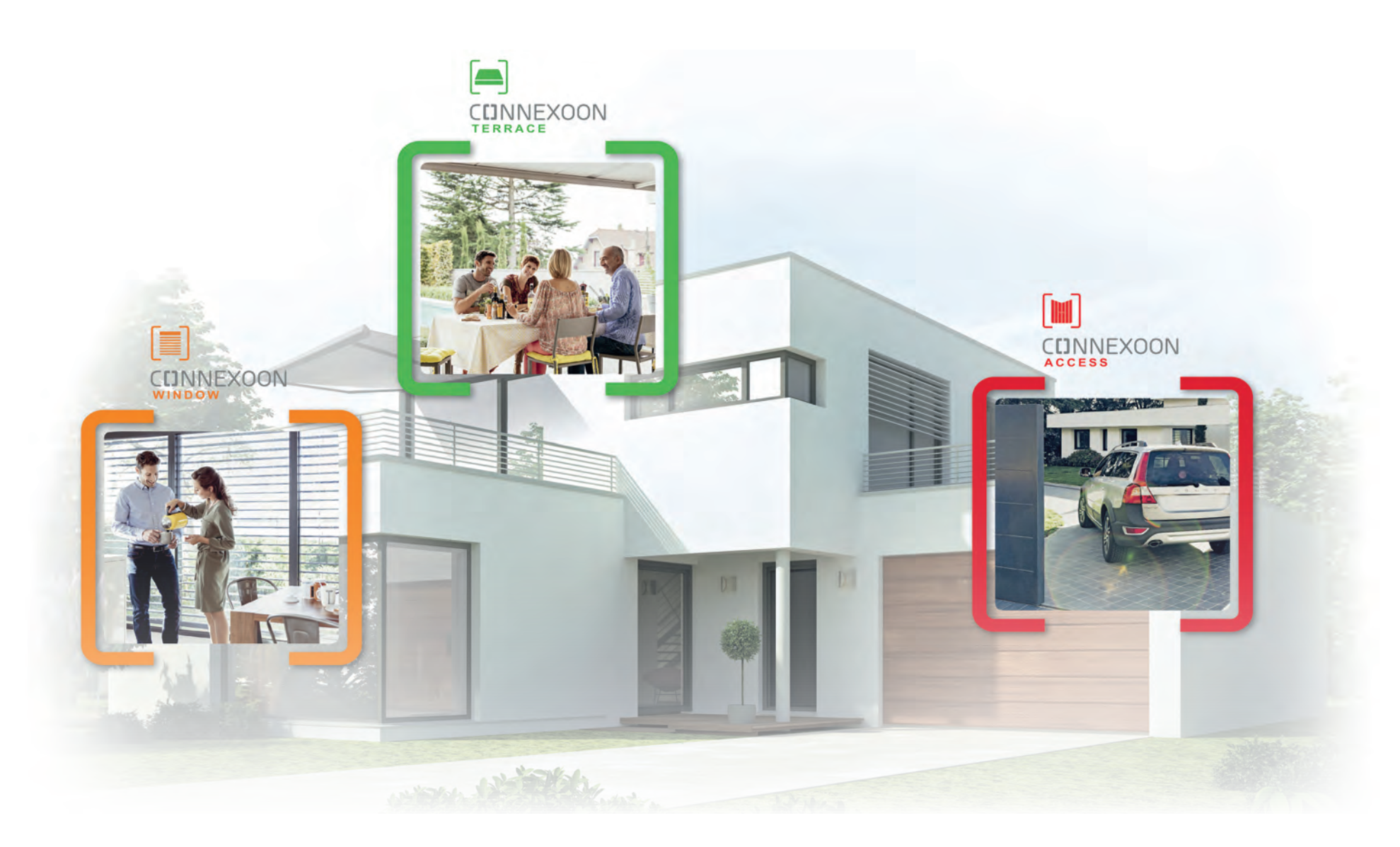

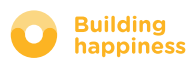

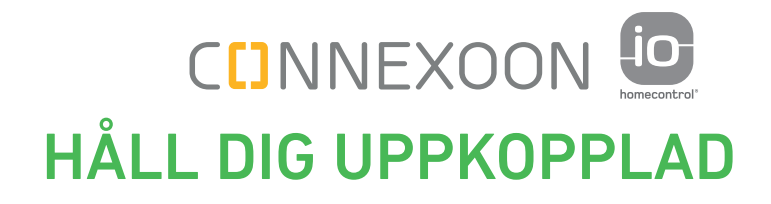

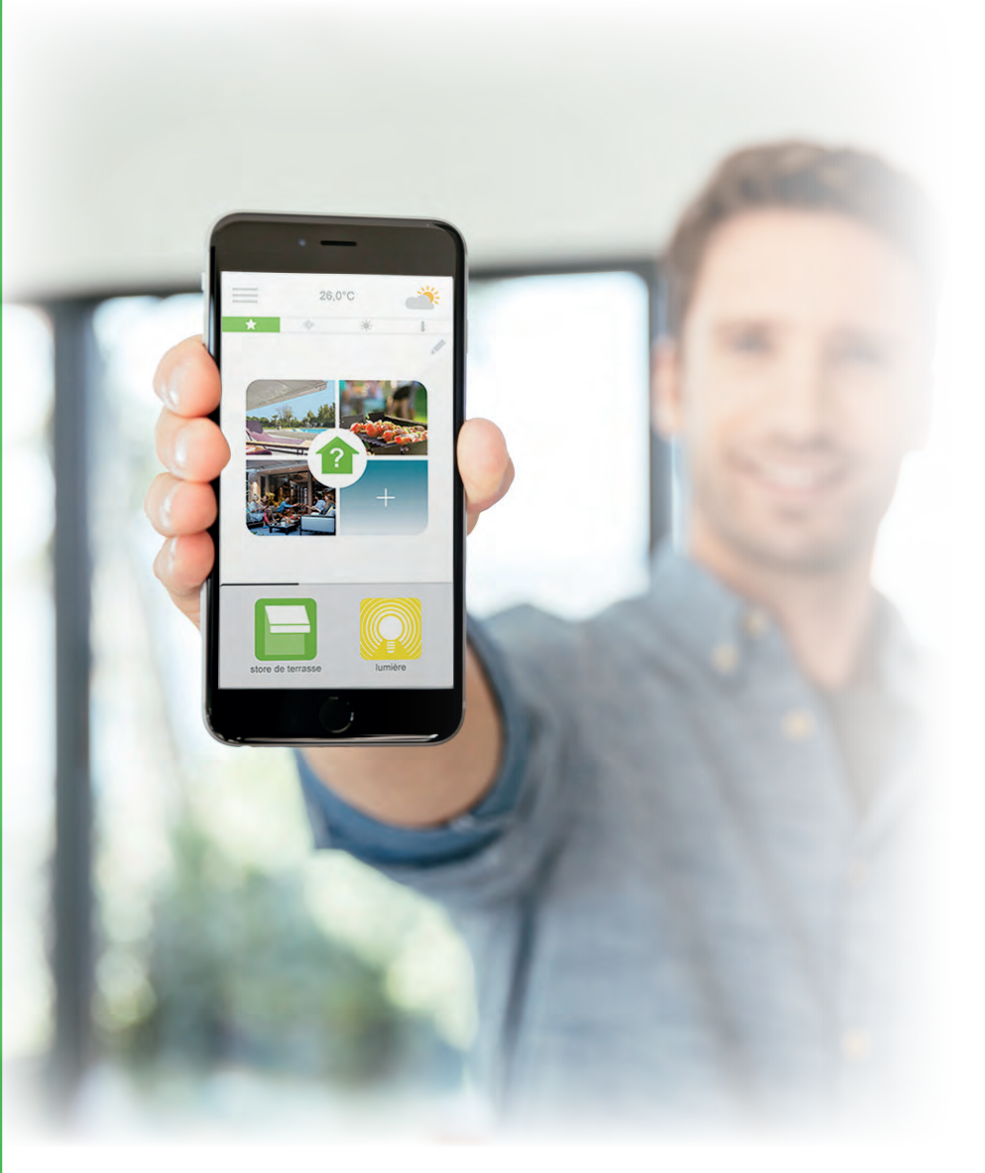

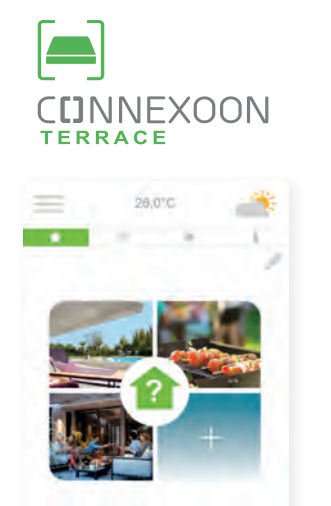

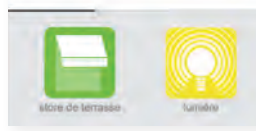

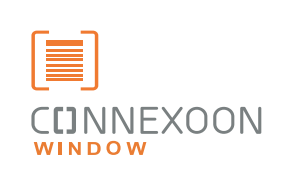

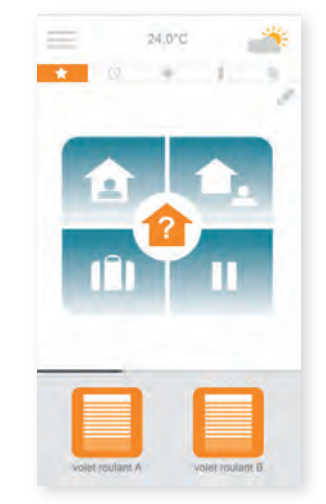

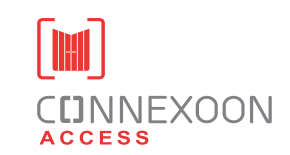

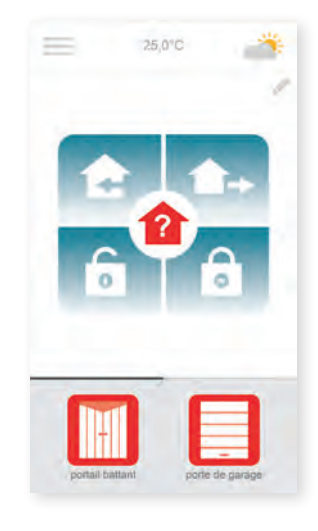

#### 3 appar som kopplar upp utrustningen i ditt hem

3 appar som du kan styra från en smarttelefon3 områden i ditt hem: jalusier och markiser – terrassen – ingångar.

Håll dig uppkopplad till ditt hus och din utrustning, både hemma och borta

Unika funktioner som är intuitiva och användarvänliga, som alla kan använda, som skänker trygghet och tar ännu bättre hand om ditt hem.

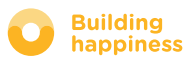

# CINNEXOON ETT NYTT SÄTT ATT LEVA PÅ TERRASSEN

## Toppfunktioner

#### Skapa stämning hemma

Ge ditt hem din egen personliga atmosfär. Koppla samman musik, belysning, markisernas eller pergolans lägen i en mängd olika scenarier.

#### Snapshot

Registrera din favoritatmosfär på ett foto via din smarttelefon så att du kan återställa den med 1 klick.

#### **Check terrace**

Har vädret ändrats? Glömde du släcka lyset? ... Kontrollera all utrustning på terrassen med 1 klick, och styr den även när du är borta.

## HÅLL DIG UPPKOPPLAD!

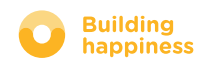

## **CINNEXOON**

Connexoon Terrace kan användas med:

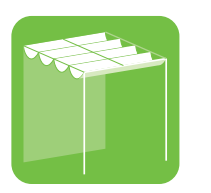

Pergola

io

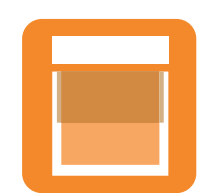

Vertikal

utemarkis io

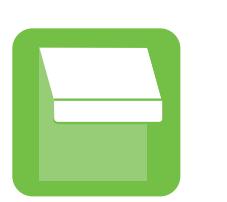

Terrassmarkis

io

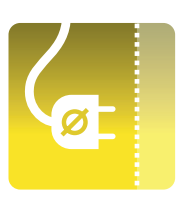

Kontakt io

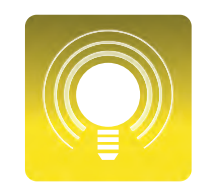

Belysning io

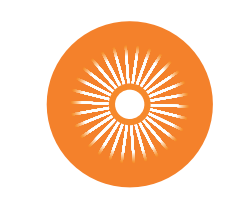

Solsensor io

PHILIPS

Philips Hue-lampor

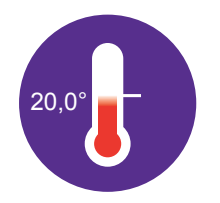

Temperatursensor io

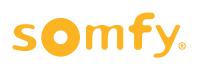

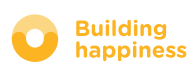

# INNEHÅLL

## [1] Connexoon

- I förpackningen
- Connexoon-enheten

#### [2] Installera Connexoon

- Registrera io-homecontrol-produkterna i Connexoon-enheten (prog-prog)
- Aktivera Connexoon-enheten.
- Ladda ned Connexoon-appen

#### [3] Använda Connexoon Terrace

- Gränssnitt
- Styra produkterna
- Scenarier
- Check Terrace
- Musik
- Hantera ljusnivån
- Hantera temperaturen

#### [4] Hantera installationen

- Manöverpanel
- Meddelanden
- Parametrar
- Mitt konto
- Hjälp

#### [5] Avancerade installationsfunktioner

- Ansluta io-homecontrol-utrustning
- Hantera systemnyckeln för io-homecontrol (endast för installatörer)
- Skicka io-homecontrol-säkerhetsnyckeln
- Skapa en io-homecontrol-säkerhetsnyckel
- Ta emot en io-homecontrol-säkerhetsnyckel
- Tillgängliga självstudiefilmer

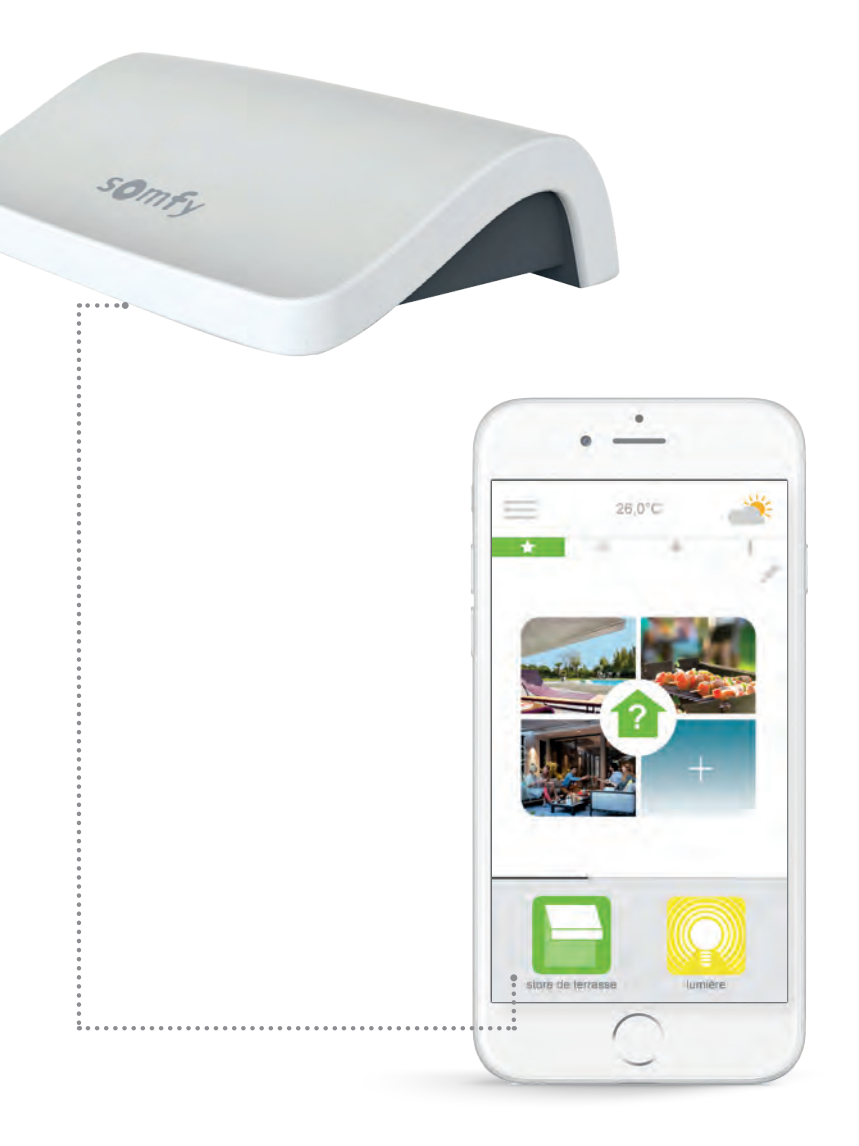

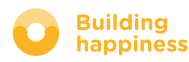

# 

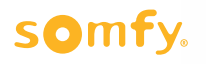

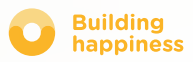

# A. I FÖRPACKNINGEN

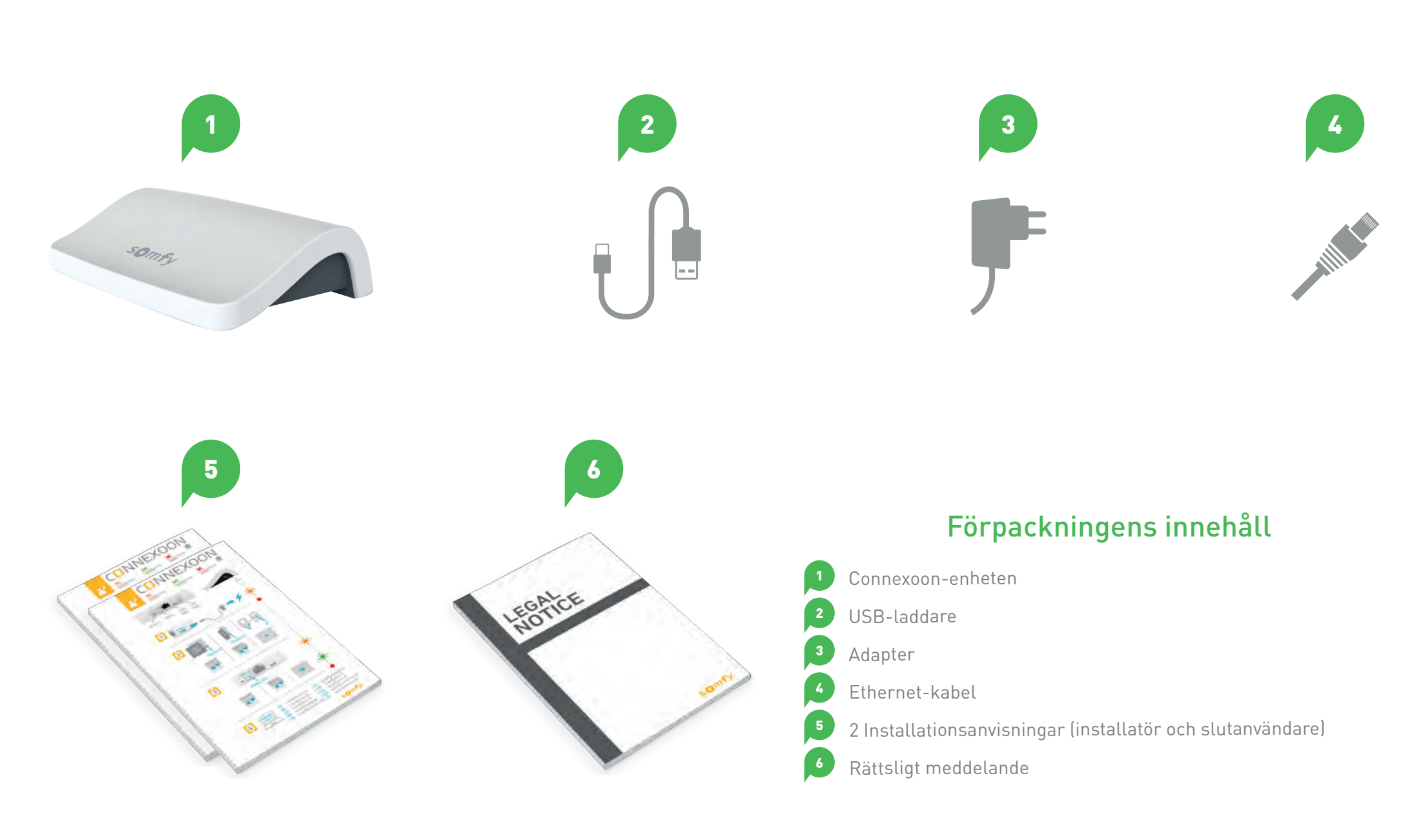

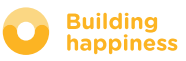

## **B. CONNEXOON-ENHETEN**

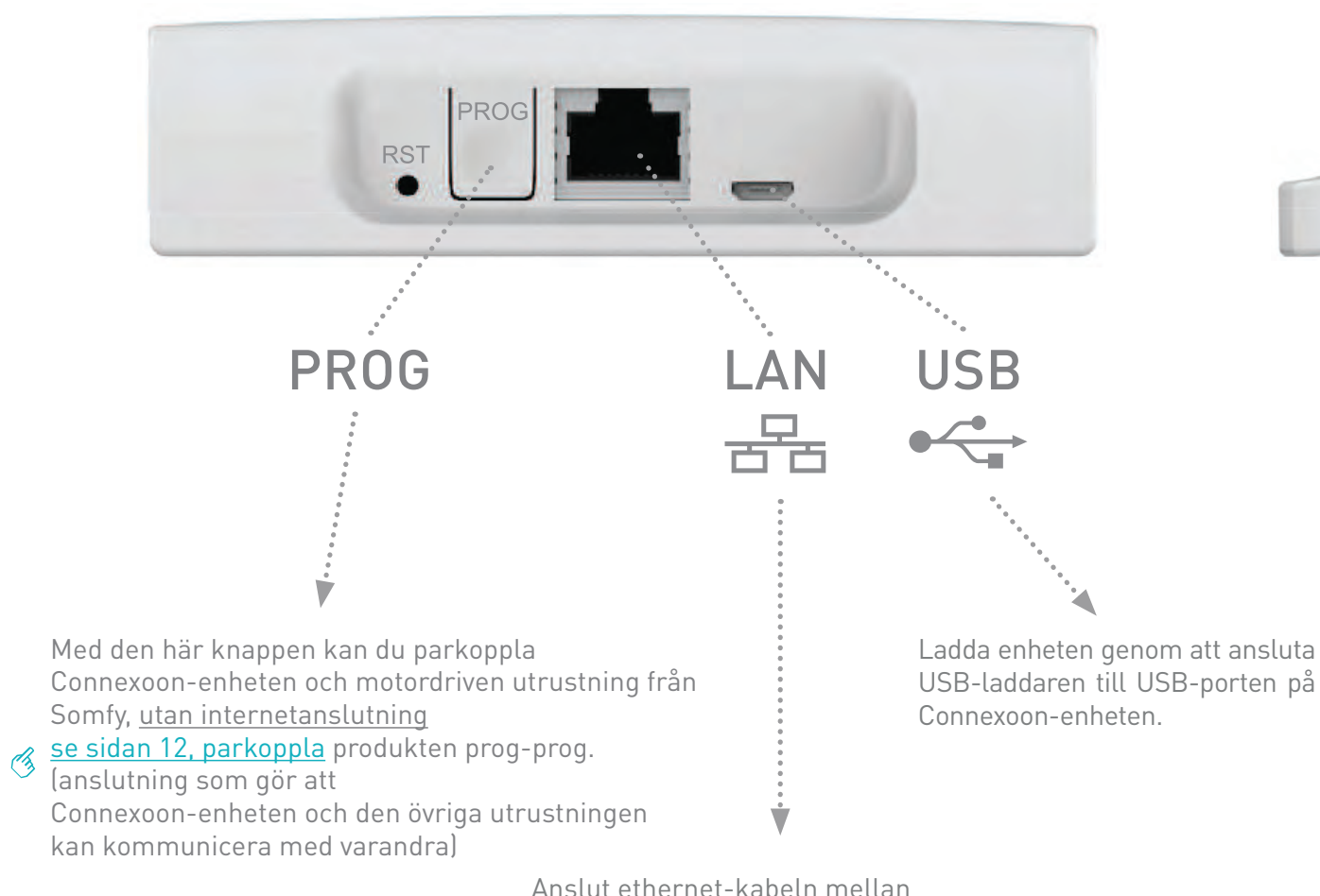

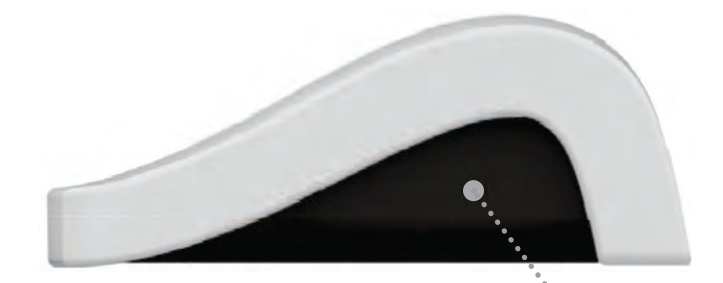

LED

Med den här knappen kan du parkoppla Connexoon-enheten och motordriven utrustning från Somfy, utan internetanslutning

Connexoon-enheten och den övriga utrustningen kan kommunicera med varandra)

> Anslut ethernet-kabeln mellan Connexoon-enheten och ADSL-enheten.

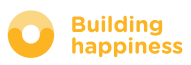

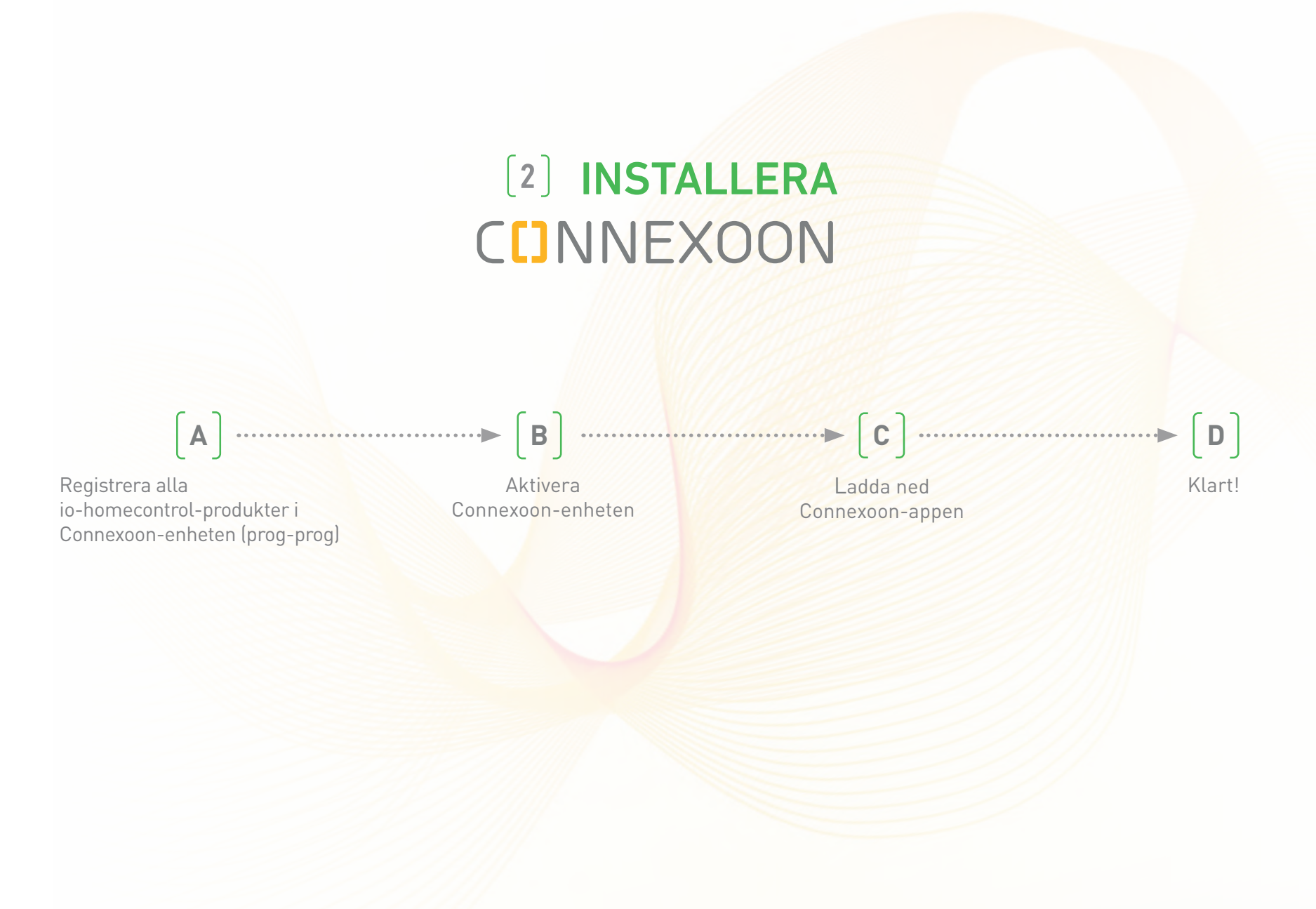

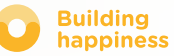

## A. REGISTRERA

## io-homecontrol-produkterna i Connexoon-enheten (prog-prog)

Om den utrustning du vill ansluta är parkopplad med en fjärrkontroll som saknar feedbackfunktion (Smoove och Situo):

Då kan du parkoppla enheterna utan internetanslutning och utan att ha aktiverat kontot, genom att följa nedanstående förenklade procedur.

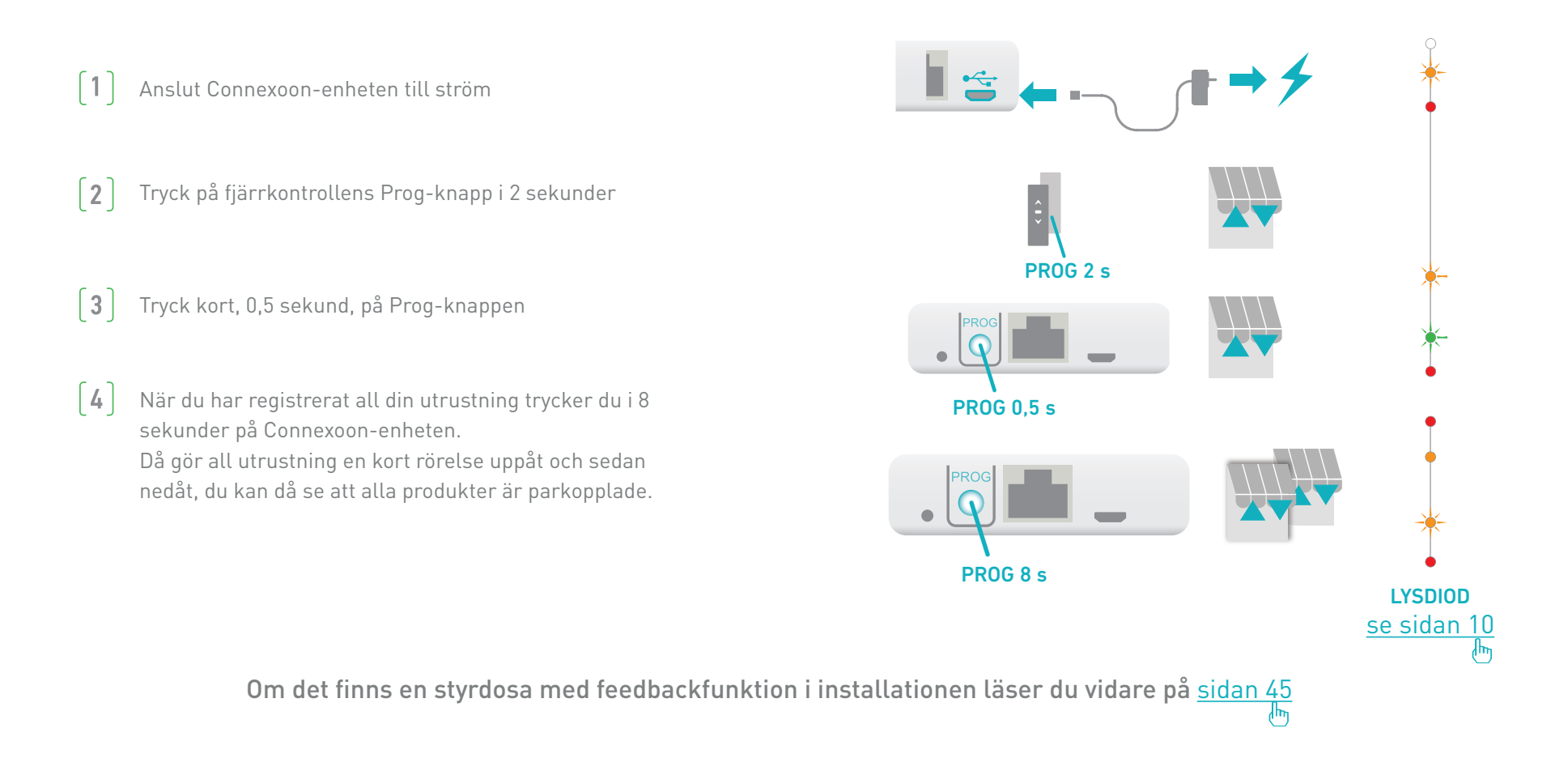

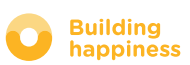

somty

## **B. AKTIVERA CONNEXOON-ENHETEN**

Gå till somfy-connect.com

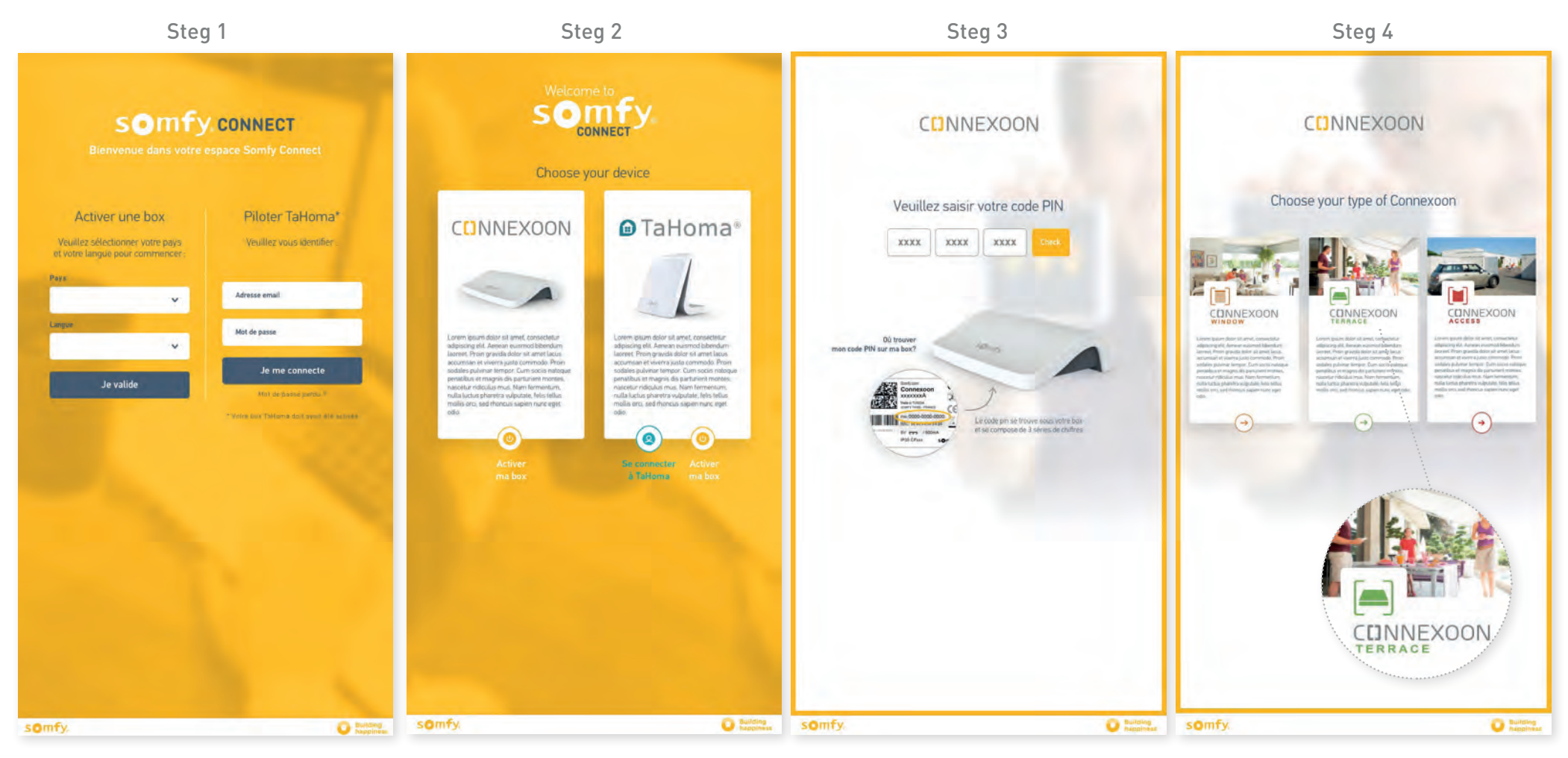

Välj land och språk under rubriken "aktivera en enhet" Klicka på Connexoon

Skriv in PIN-koden för din Connexoon-enhet Välj Connexoon Terrace

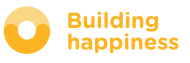

## **B. AKTIVERA CONNEXOON-ENHETEN**

#### Procedur för aktivering av Connexoon Terrace

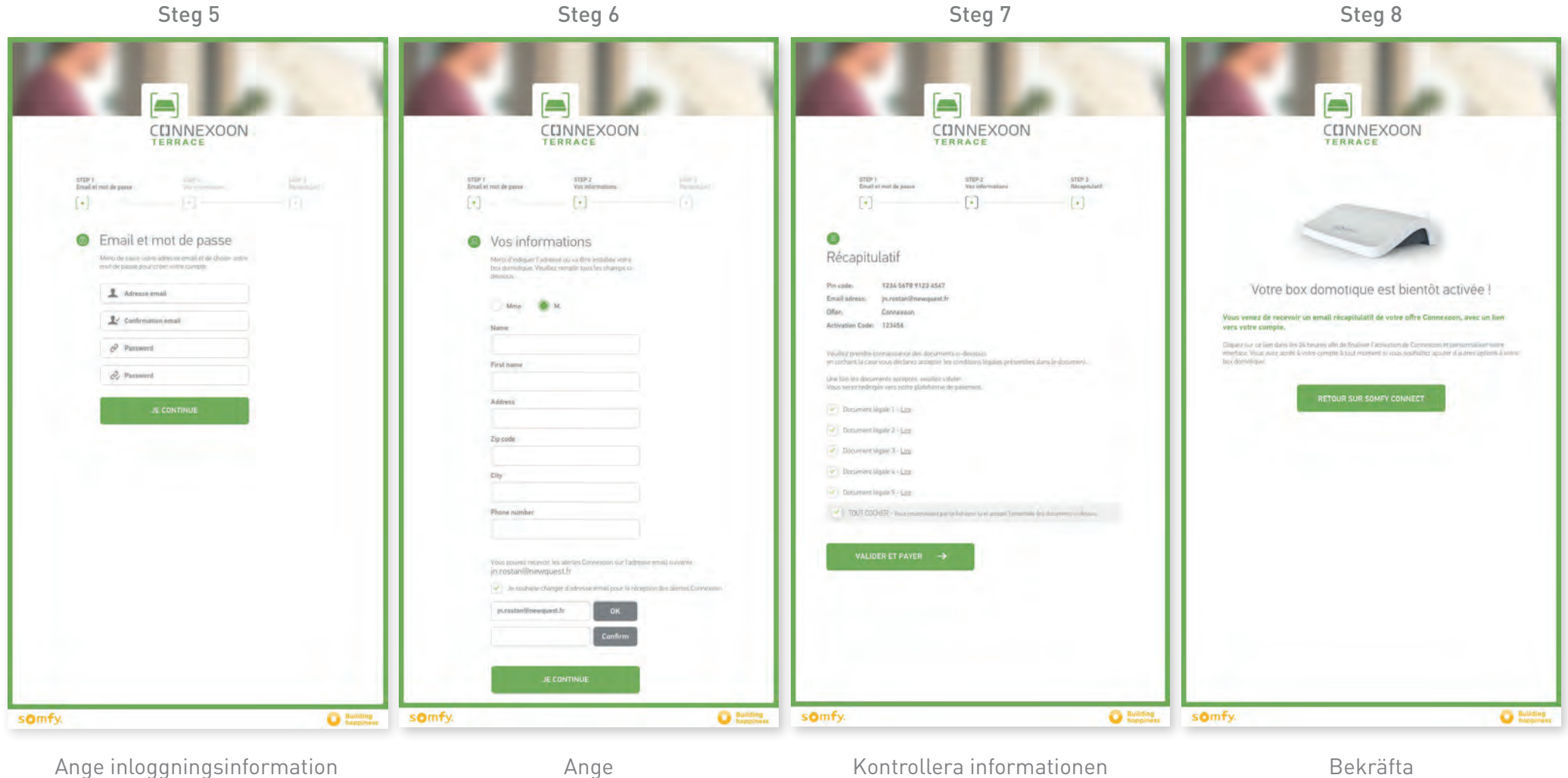

och lösenord

Ange personuppgifter

Bekräfta

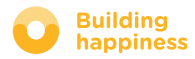

## **B. AKTIVERA CONNEXOON-ENHETEN**

#### Ta emot ett bekräftelsemeddelande via e-post

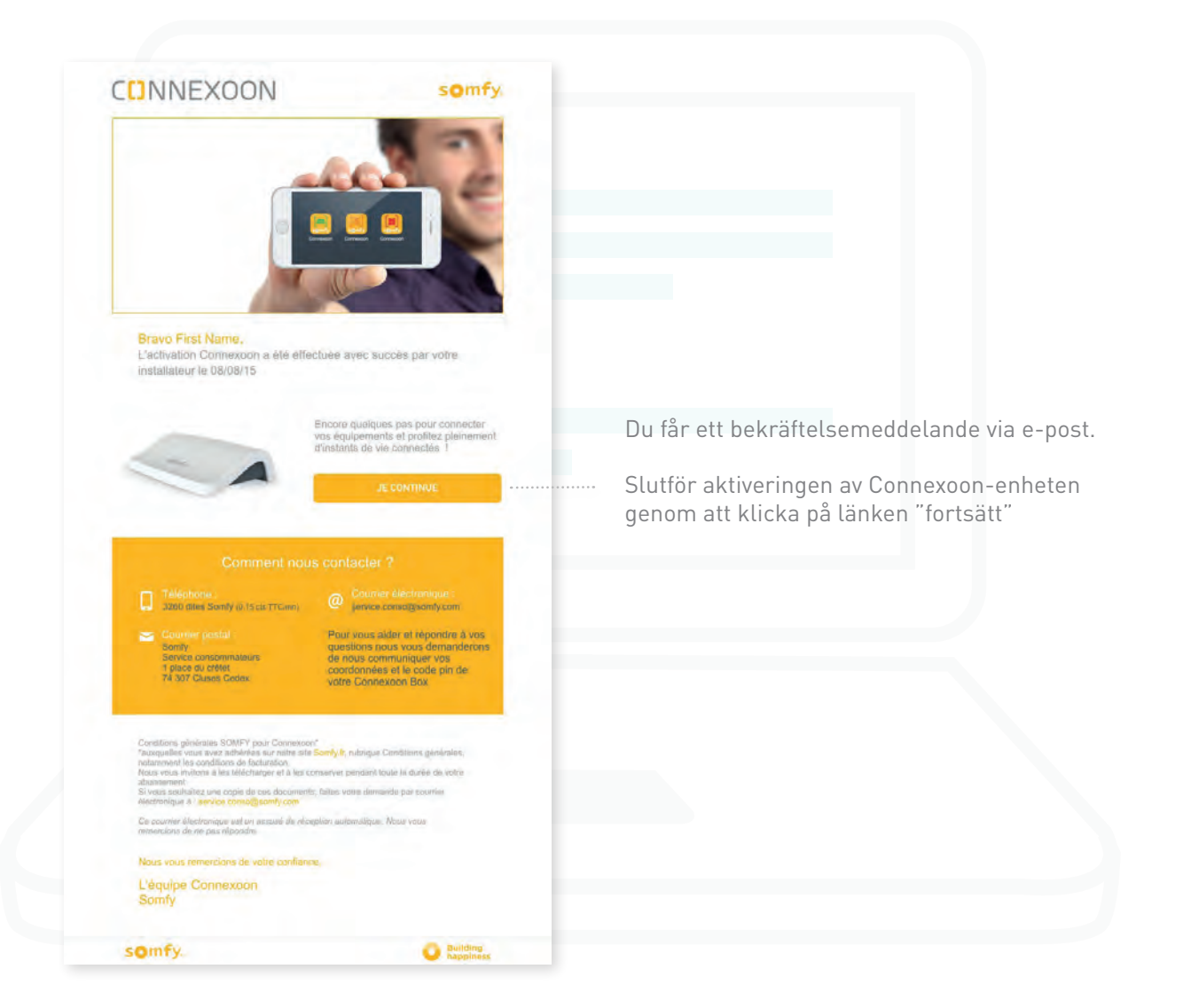

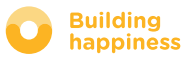

## C. LADDA NED APPEN CONNEXOON TERRACE till din smarttelefon

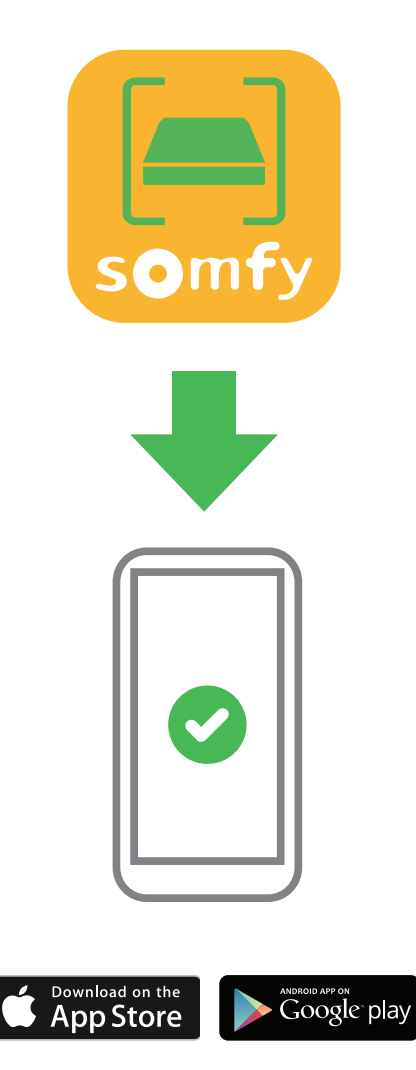

Ladda ned appen till din smarttelefon Connexoon Terrace finns för IOS och Android.

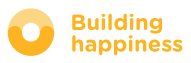

## C. LADDA NED APPEN CONNEXOON TERRACE till din smarttelefon

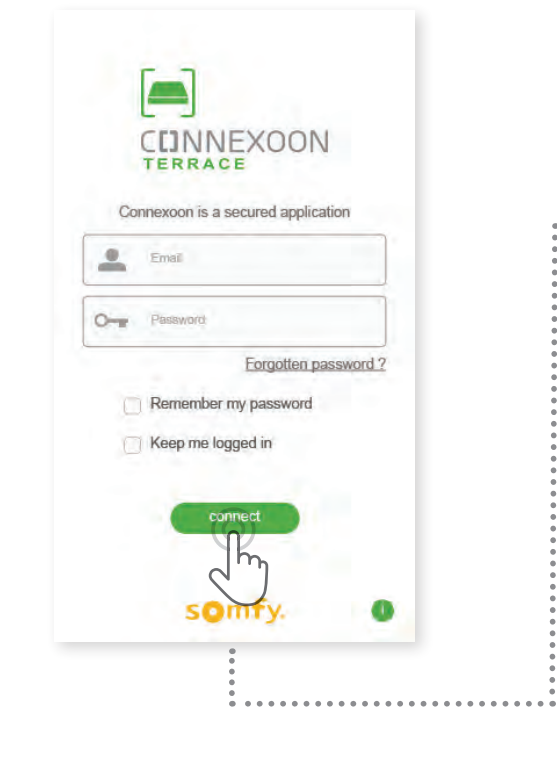

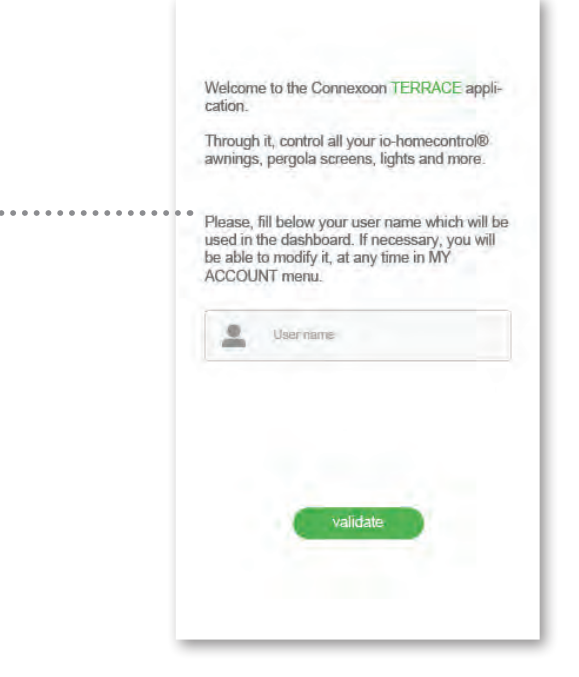

- Ange den e-postadress och det lösenord som du angav när du aktiverade Connexoon-enheten (<u>se sidan 13 om aktivering</u>)
- **B** Ange användar-ID. Med ett användar-ID kan du se vilka åtgärder som har utförts från din smarttelefon.

Du kan när som helst ändra användar-ID på fliken "parameter" på menyn som du hittar i historiken (se sidan 38, Meny)

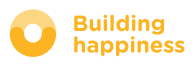

# [3] ANVÄNDA CONNEXOON TERRACE

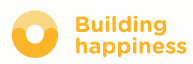

# A. GRÄNSSNITTET

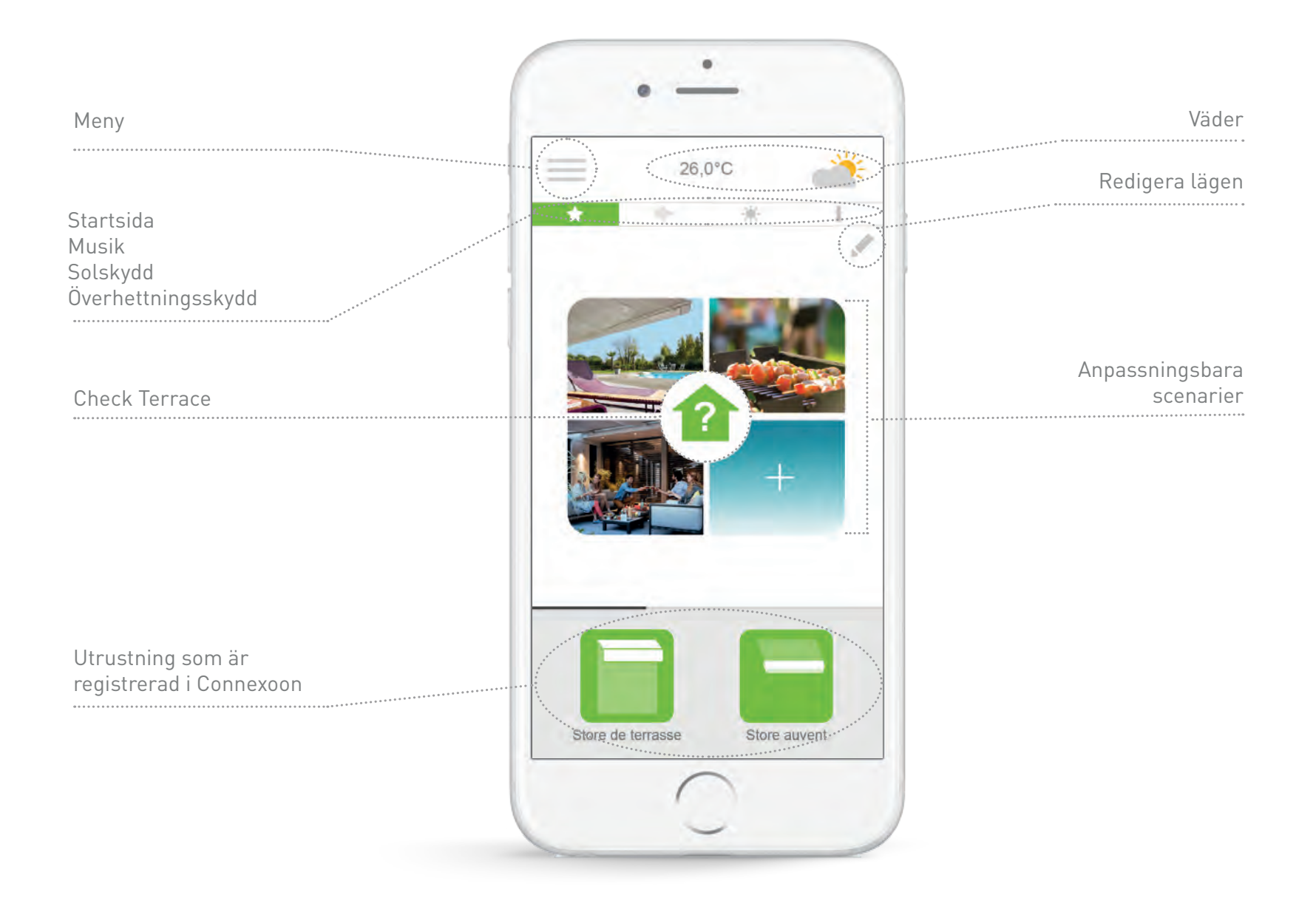

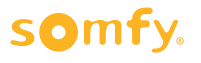

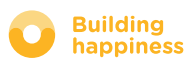

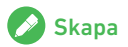

## **B. STYRA PRODUKTERNA**

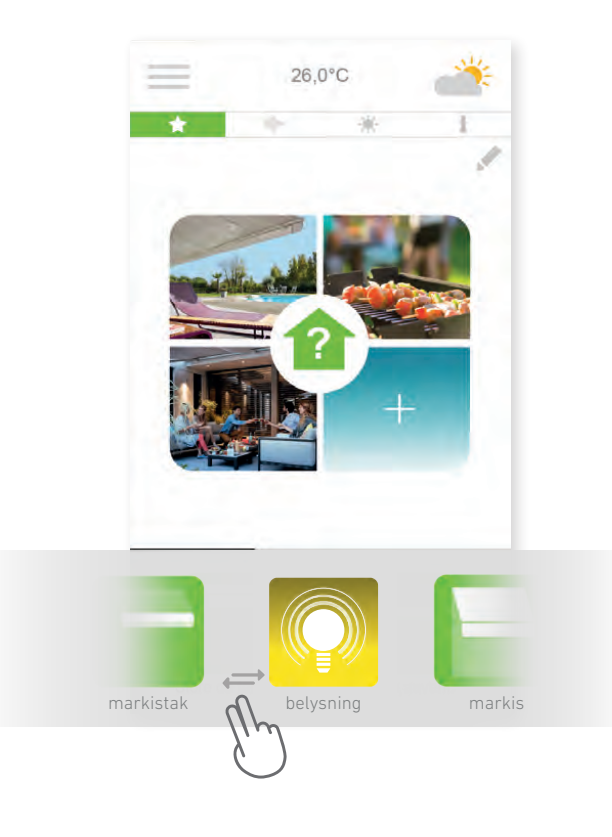

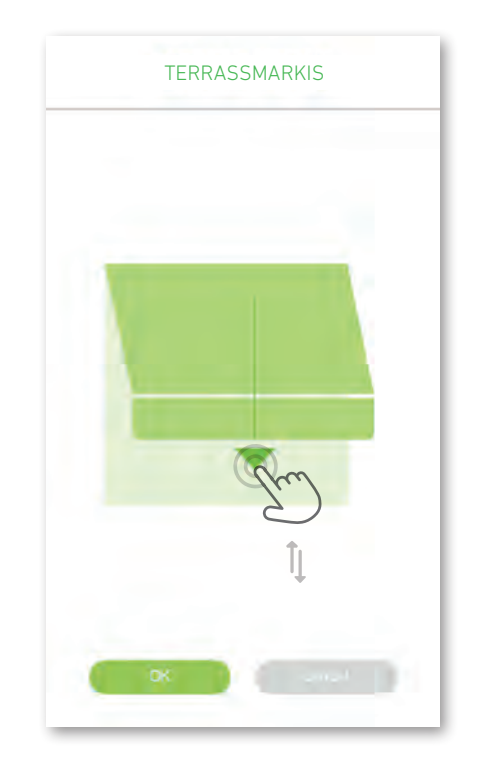

[A] Du kan styra markisen, pergolan, belysningen med mera i den grå rutan längst ner på skärmen.

Tryck på ikonen för den utrustning som du vill styra genom att rulla listan åt höger och vänster de *(exempel: markisen på terrassen).* 

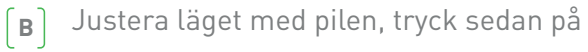

OK

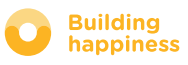

## **C. SCENARIER**

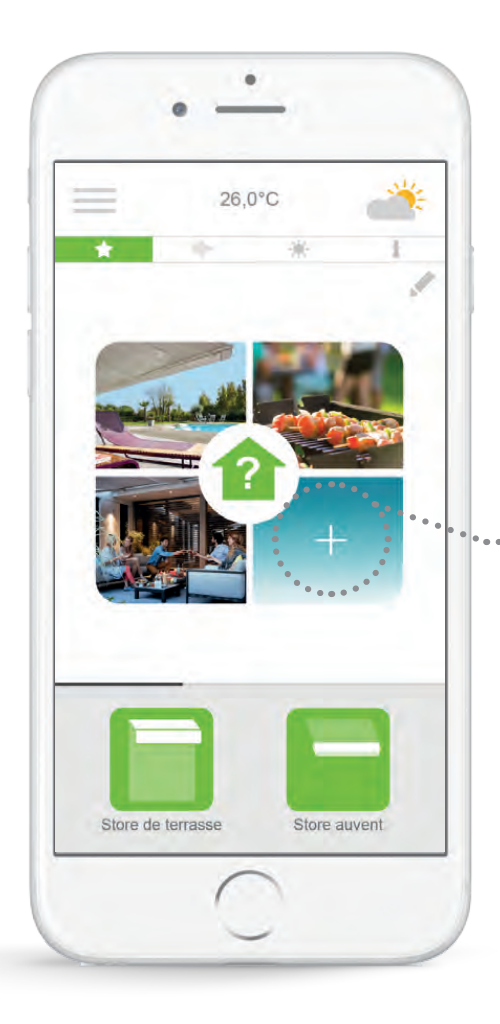

Med Snapshot-funktionen kan du enkelt spara dina scenarier. Snapshot-funktionen kan registrera dina scenarier i Connexoon.

Exempel: Jag grillar tillsammans med mina vänner, markisen är nedfälld till hälften, pergolan är öppen och kontakten på terrassen är inkopplad.

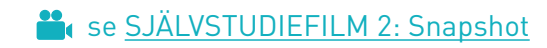

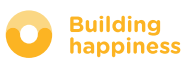

## **C. SCENARIER**

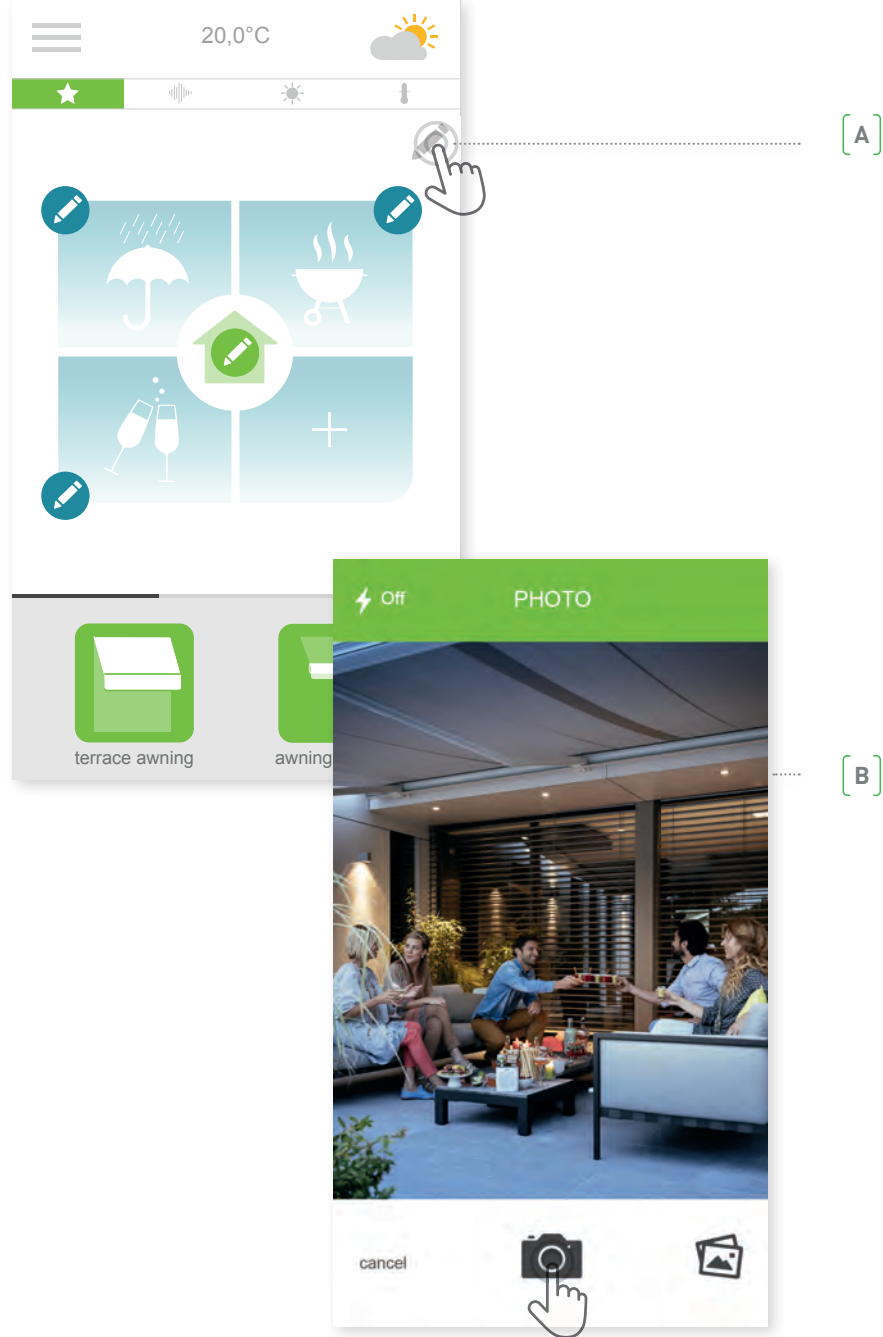

Ändra ett läge genom ett trycka på knappen 🖍 eller skapa ett nytt genom att trycka på 💦 .

Om du tar ett foto på den tillhörande situationen registrerar Connexoon läget för all utrustning. Sedan kan du återställa allt till samma läge med en enkel knapptryckning.

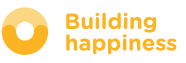

my photos

icons

my photos

 $\checkmark$ 

P

2

ſŢ

44

🔊 icons

2.5

Scenario name

terrace awning

awning valance

Philips hue bulb

lighting

222 •

.....

## **C. SCENARIER**

..... (c) Du kan också välja en bild eller ett foto i ditt bildgalleri.

[D] Välj den utrustning vars lägen du vill ska registreras.

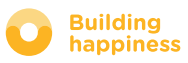

## **D. CHECK TERRACE**

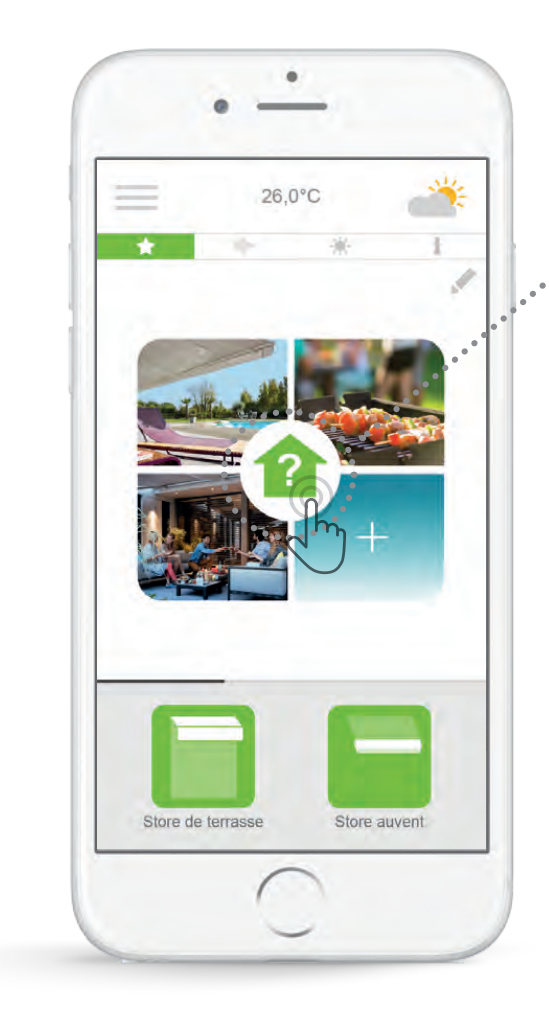

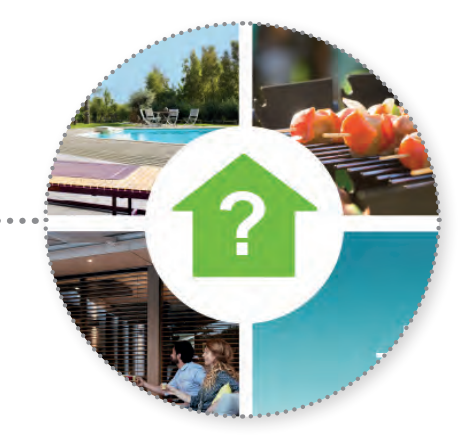

Med ett enkelt tryck på ikonen för check terrace kan du var du än befinner dig kontrollera att markisen och pergolan är ordentligt infällda, och att utomhusbelysningen är släckt.

se <u>SJÄLVSTUDIEFILM 1: Check Terrace</u>

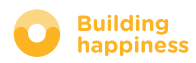

## **D. CHECK TERRACE**

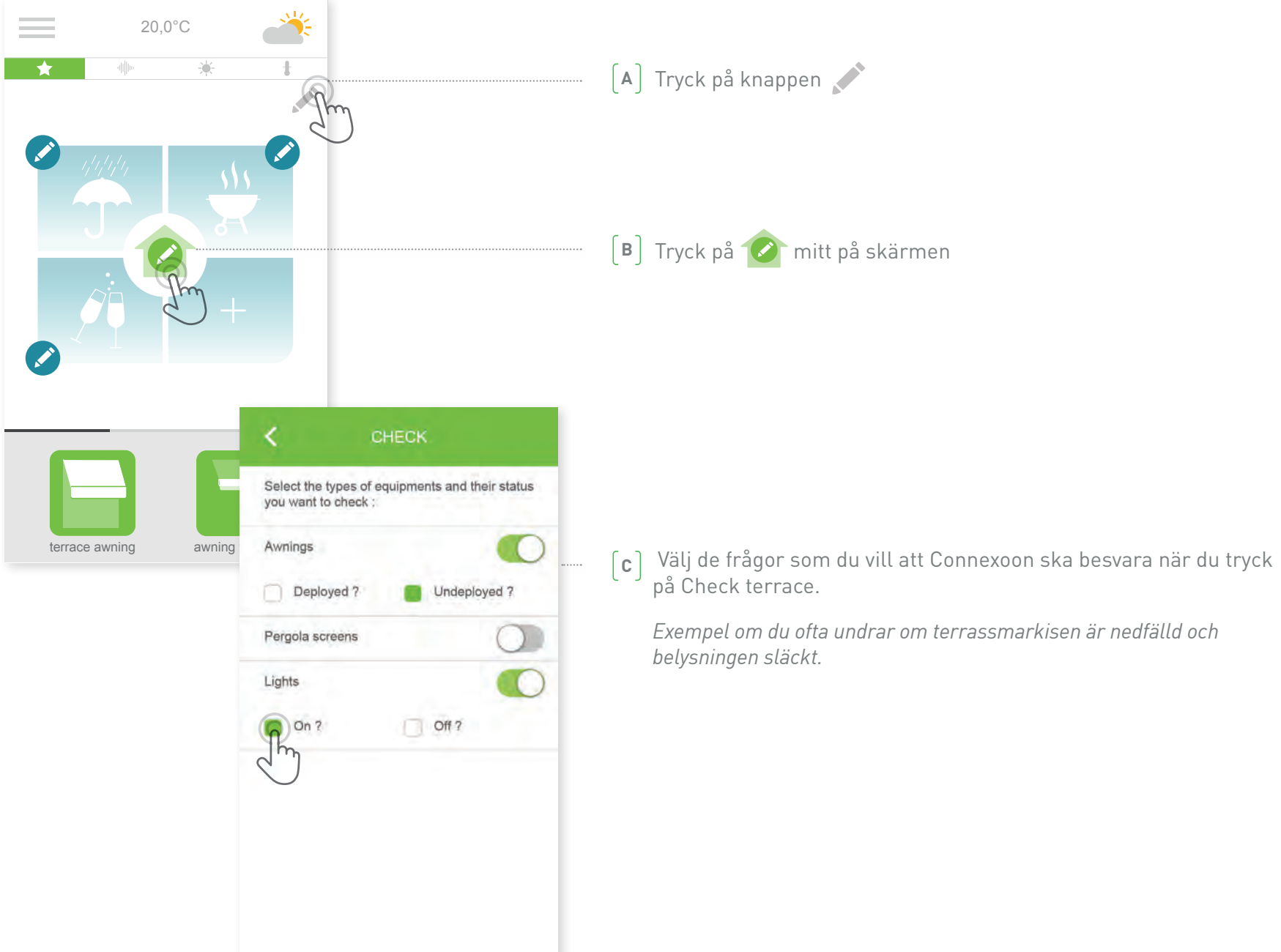

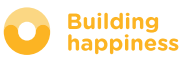

## E. MUSIK

|           | • -                    | -           |          |
|-----------|------------------------|-------------|----------|
|           | 20,0°                  | ¢           | 1        |
|           |                        | lu.         |          |
| 1:12:52 — | Klingande<br>Klingande | Jubel<br>EP | -1:00:23 |
| ligh      | ling                   | Philips hue | bulb     |
|           | (                      | 1           |          |

Med Connexoon-appen kan du börja spela en spellista på din smarttelefon.

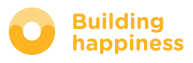

## E. MUSIK

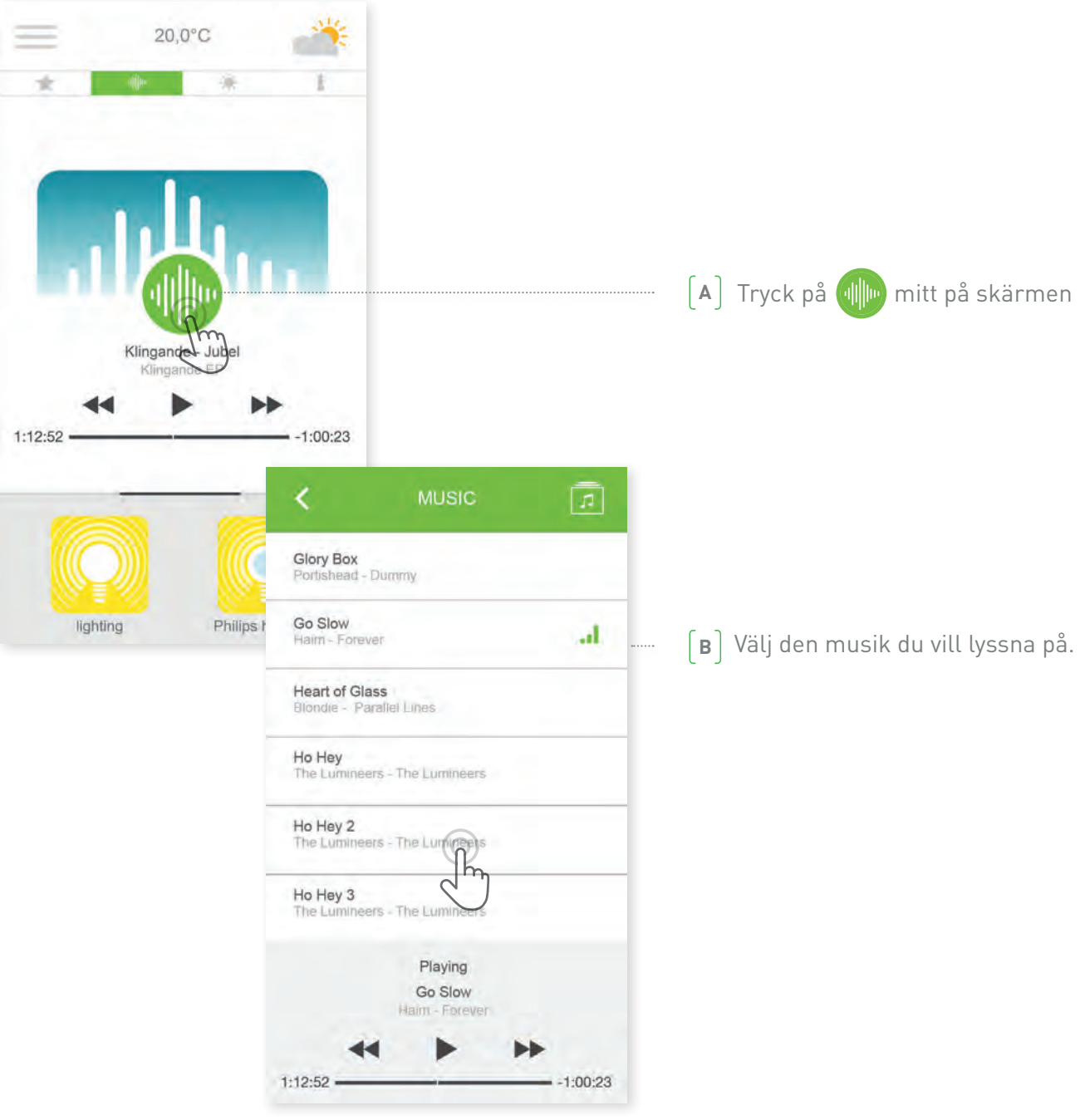

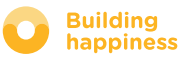

# F. HANTERA LJUSNIVÅN\*

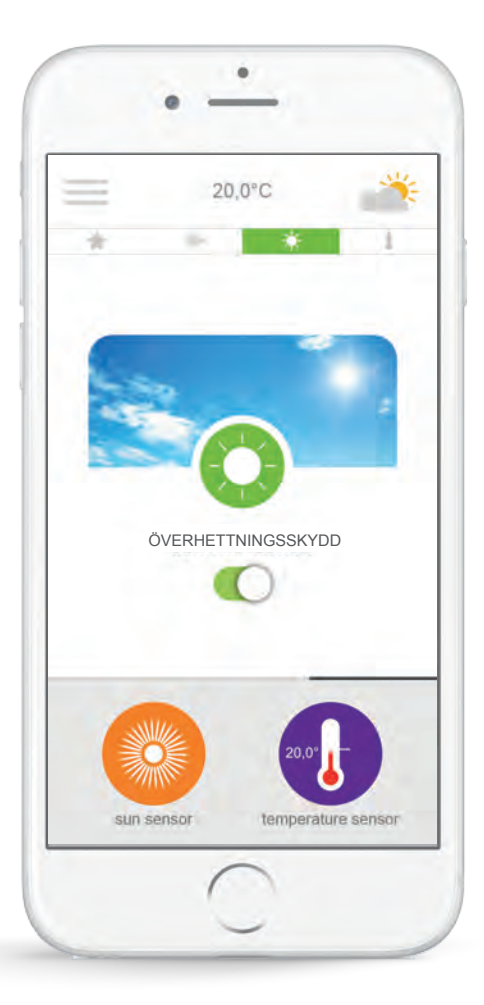

Med **solskydd**<sup>\*</sup> kan du styra markisen och pergolan efter mängden solbestrålning.

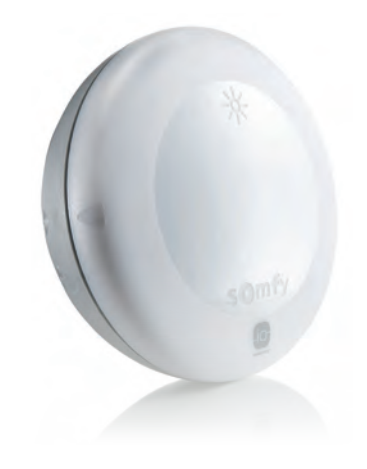

\* endast om du har den trådlösa solsensorn SUNIS wirefree io

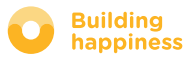

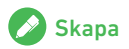

# F. HANTERA LJUSNIVÅN\*

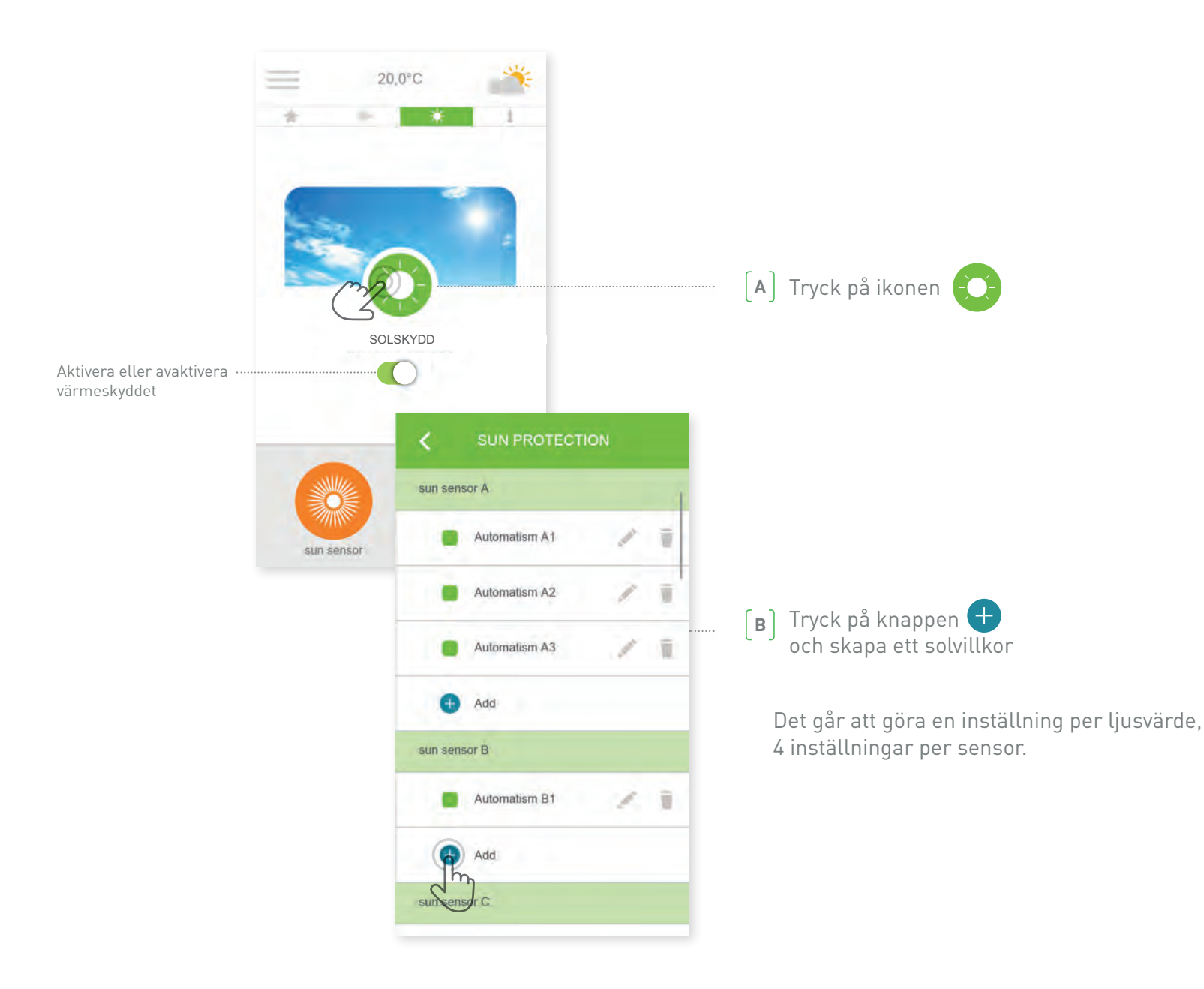

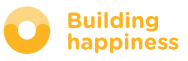

# F. HANTERA LJUSNIVÅN\*

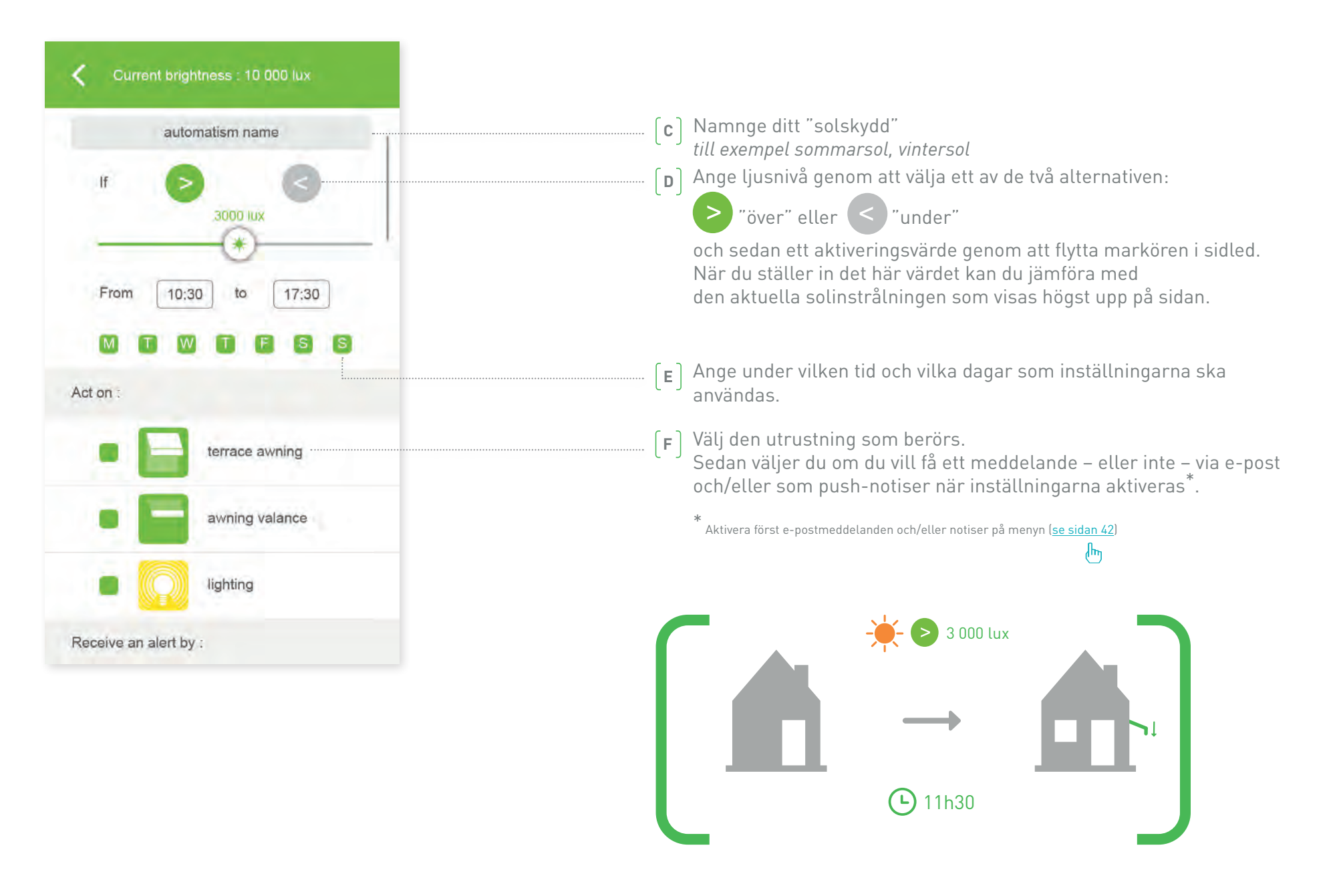

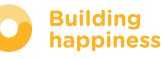

## **G. HANTERA TEMPERATUREN\***

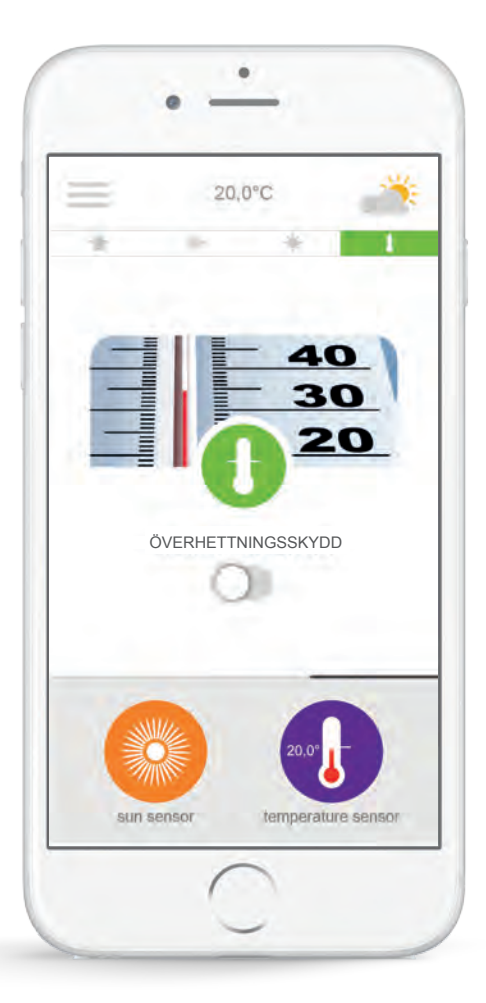

Med **överhettningsskyddet**<sup>\*</sup> kan du styra markisen och pergolan efter temperaturen.

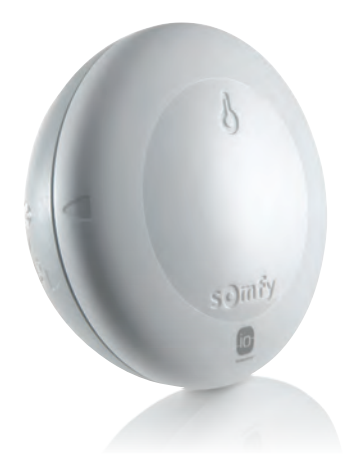

<sup>\*</sup>endast om du har den trådlösa temperatursensorn Thermis wirefree io

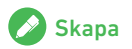

## **G. HANTERA TEMPERATUREN\***

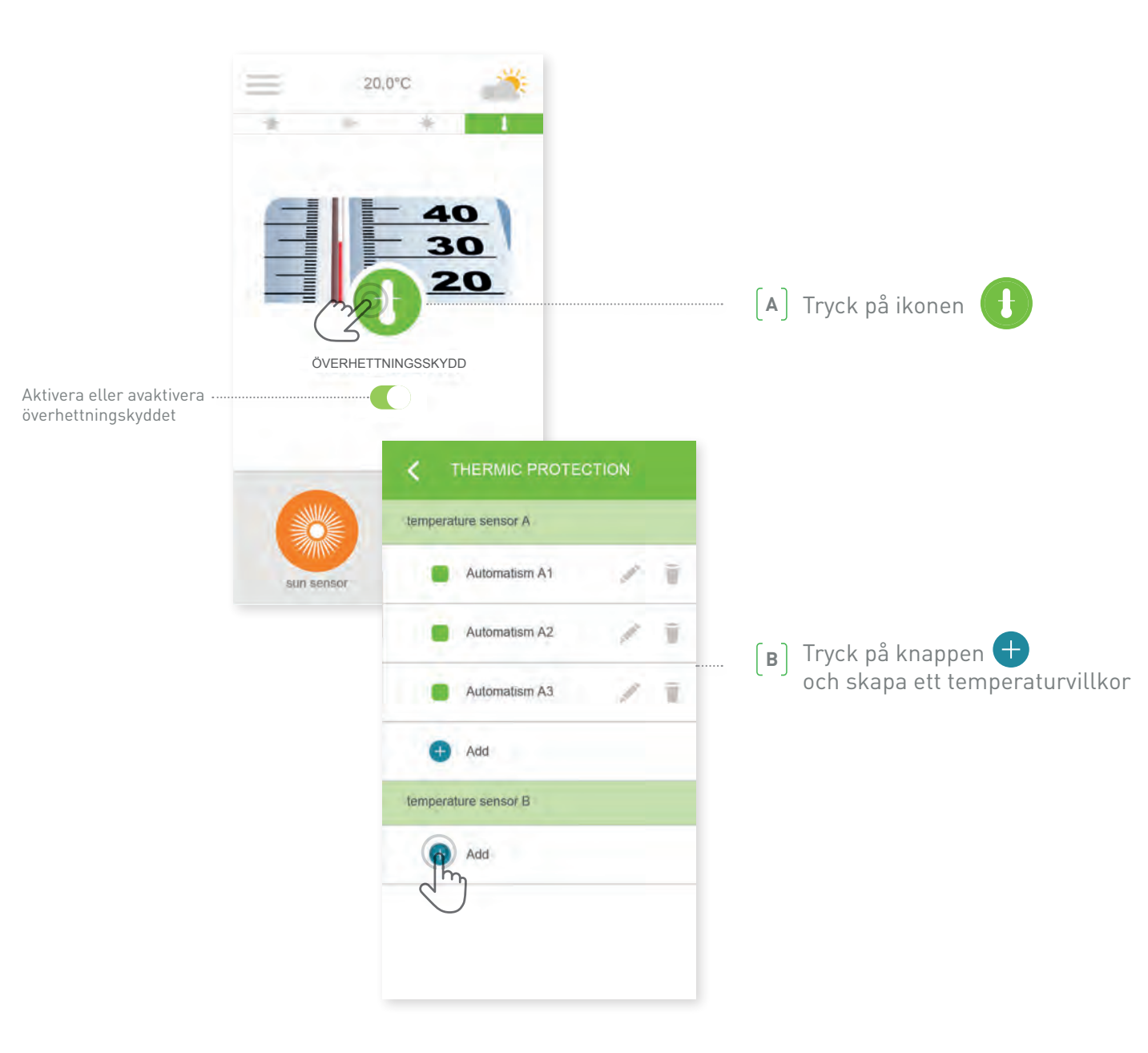

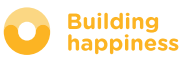

## **G. HANTERA TEMPERATUREN\***

| <ul> <li>If 25°C</li> <li>From 10:30 to 17:30</li> <li>From 10:30 to 17:30</li> <li>If IF IF IF IF IF IF IF IF IF IF IF IF IF</li></ul>                                                                                                    | automatism name       |                                                                                                    |  |  |
|----------------------------------------------------------------------------------------------------|-----------------------|----------------------------------------------------------------------------------------------------|--|--|
| <ul> <li>From 10:30 to 17:30</li> <li>T W T F S S</li> <li>Act on :</li> <li>avrning valance</li> <li>ighting</li> <li>Receives an allet by :</li> <li>Receives an allet by :</li> <li>Source a state of the state of the state of</li></ul> |                       |                                                                                                    |  |  |
| <ul> <li>From 10:30 to 17:30</li> <li>M T W T F S S</li> <li>Act on :</li> <li>terrace awning</li> <li>awning valance</li> <li>ighting</li> <li>Receive an alert by :</li> </ul>                                                                                                    |                       | > "över" eller < "under"                                                                                                    |  |  |
| <ul> <li>Act on :</li> <li>terrace awning</li> <li>awning valance</li> <li>ighting</li> <li>Receive an alett by :</li> </ul>                                                                                                    | From 10:30 to 17:30   | och sedan ett aktiveringsvärde genom att flytta markören i sidled.<br>När du ställer in det här värdet kan du jämföra med den aktuella ljus<br>nivån som visas högst upp på sidan. |  |  |
| Act on :<br><ul> <li>terrace awning</li> <li>awning valance</li> <li>ighting</li> </ul> <li>Receive an alert by : <ul> <li>(c) matrix användas.</li> </ul> </li>                                                                                                    | MIWIFSS               | ( الح ) Ange under vilken tid och vilka dagar som inställningarna ska                                                                                                    |  |  |
| <ul> <li>F) Välj den utrustning som berörs.<br/>Sedan väljer du om du vill få ett meddelande – eller inte – via e-post och/eller som push-notiser när inställningarna aktiveras<sup>*</sup>.</li> <li>* Aktivera först e-postmeddelanden och/eller notiser på menyn (se sidan 42)</li> <li>Receive an alert by :</li> </ul>                                                                                                    | set on :              | användas.                                                                                                    |  |  |
| * Aktivera först e-postmeddelanden och/eller notiser på menyn (se sidan 42)<br>keceive an alert by :                                                                                                    | terrace awning        |                                                                                                    |  |  |
| ■ ighting<br>Receive an alert by :<br>25 °C                                                                                                    | awning valance        | *<br>Aktivera först e-postmeddelanden och/eller notiser på menyn ( <u>se sidan 42</u> )                                                                                            |  |  |
| Receive an alert by :                                                                                                    | lighting              |                                                                                                    |  |  |
|                                                                                                    | Receive an alert by : | -₩-►> 25 °C                                                                                                    |  |  |
|                                                                                                    |                       |                                                                                                    |  |  |
|                                                                                                    |                       | $\rightarrow$                                                                                                    |  |  |

# [4] HANTERA INSTALLATIONEN

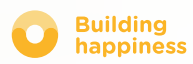

## HANTERA INSTALLATIONEN

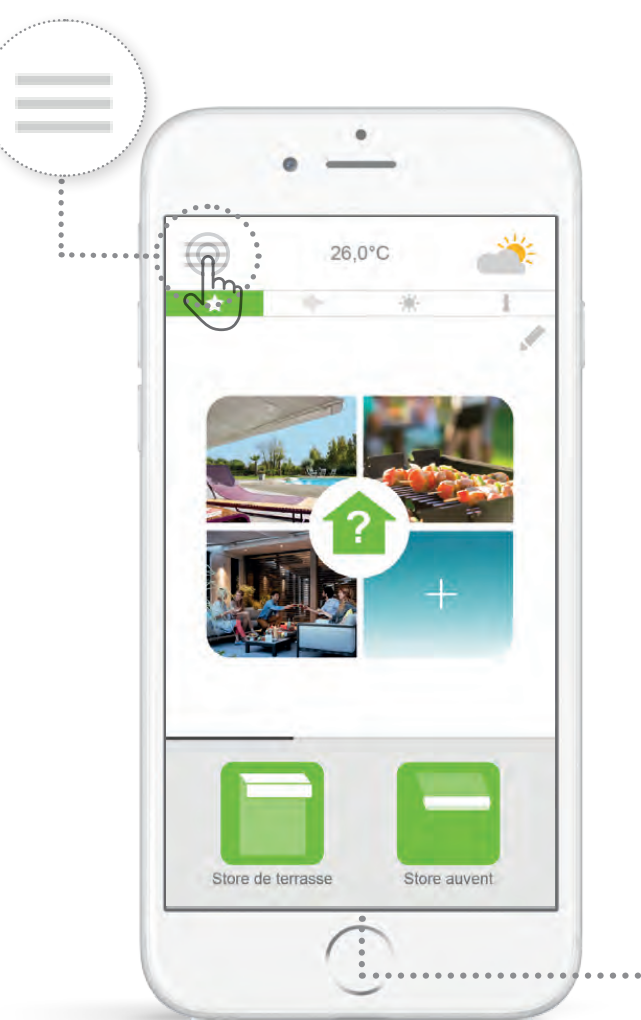

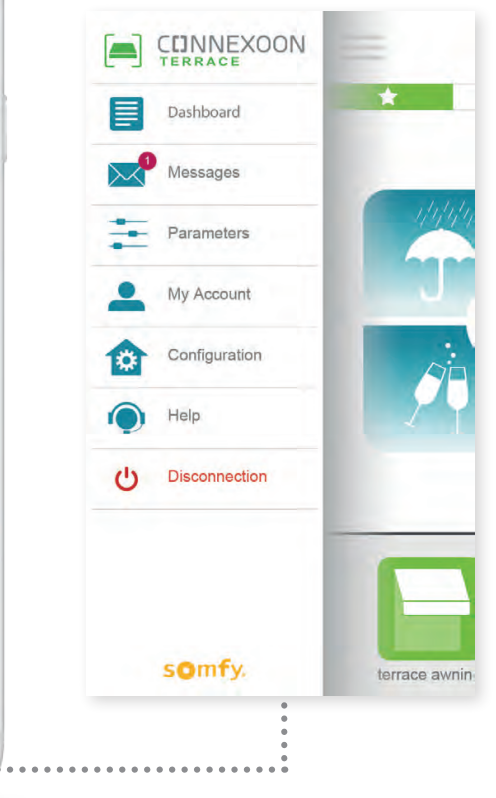

Om du klickar på 🗮 visas fler hanterings- och inställningsfunktioner för appen Connexoon Home:

- manöverpanel
- meddelanden
- parametrar
- konto
- hjälp
- nedkoppling av appen

På menyn "Konfiguration" finns avancerade installationsfunktioner. (<u>se kapitel 5</u>).

Մա

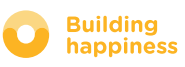

# A. MANÖVERPANEL

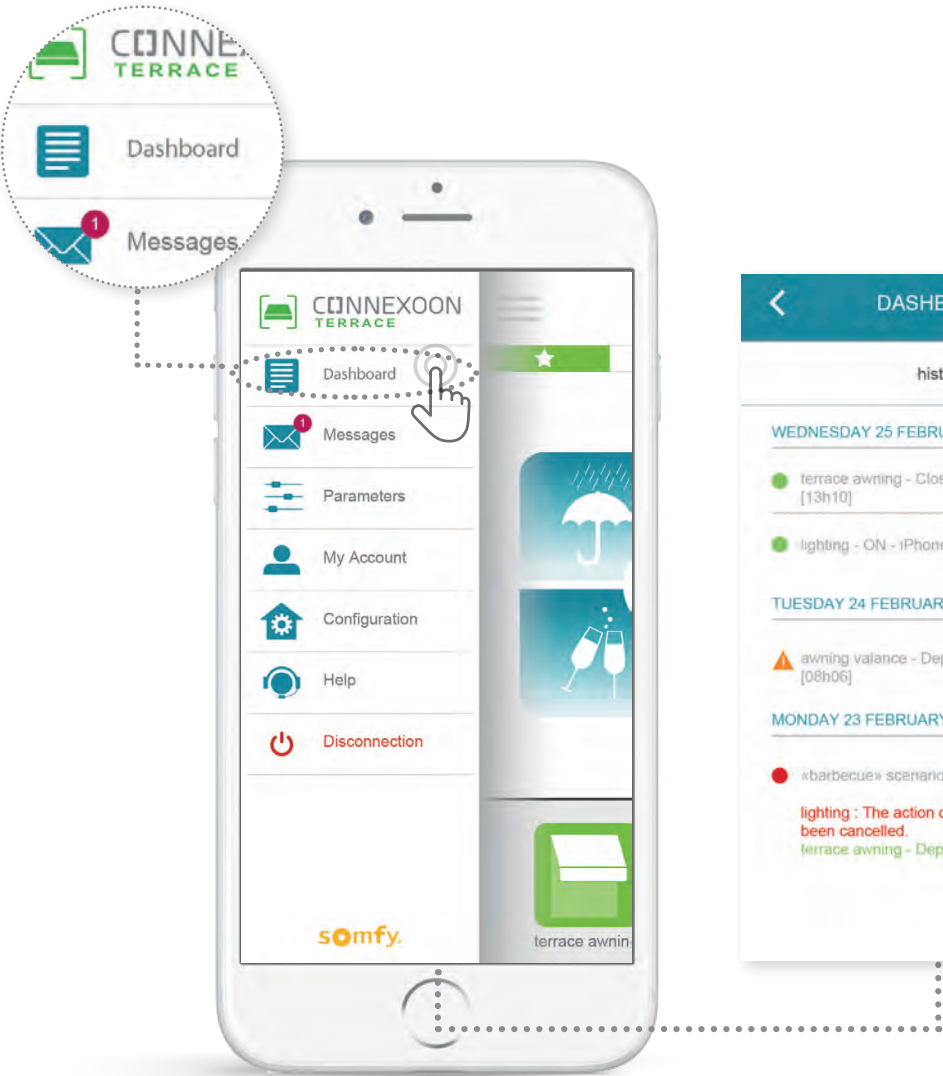

 ✓
 DASHBOARD

 history
 ✓

 ✓
 ✓

 ●
 terrace awring - Close - iPhone.
 •

 ●
 terrace awring - Close - iPhone.
 •

 ●
 terrace awring - Close - iPhone.
 •

 ●
 terrace awring - Close - iPhone.
 •

 ●
 terrace awring - Close - iPhone.
 •

 ●
 ughting - ON - iPhone [06h55]
 •

 ✓
 TUESDAY 24 FEBRUARY 2015
 •

 ✓
 awring valance - Deploy - iPhone
 •

 ●
 awring valance - Deploy - iPhone
 •

 ●
 starbeccue# scenario - iPhone [08h01]
 •

 ●
 starbeccue# scenario - iPhone [08h01]
 •

 ●
 ighting : The action on the device has been cancelled.
 ierrace awring - Deploy

 Ierrace awring - Deploy
 Ierrace awring - Deploy
 Ierrace awring - Deploy

Via den här menyn kan du visa historiken för den anslutna utrustningen.

- En grön punkt före ett kommando anger att allt fungerar som det ska
- En röd punkt anger att kommandot avbrutits på begäran
- En orange triangel anger att ett problem har uppstått.

Om du trycker på ikonen 🕂 får du mer information.

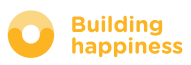

## **B. MEDDELANDEN**

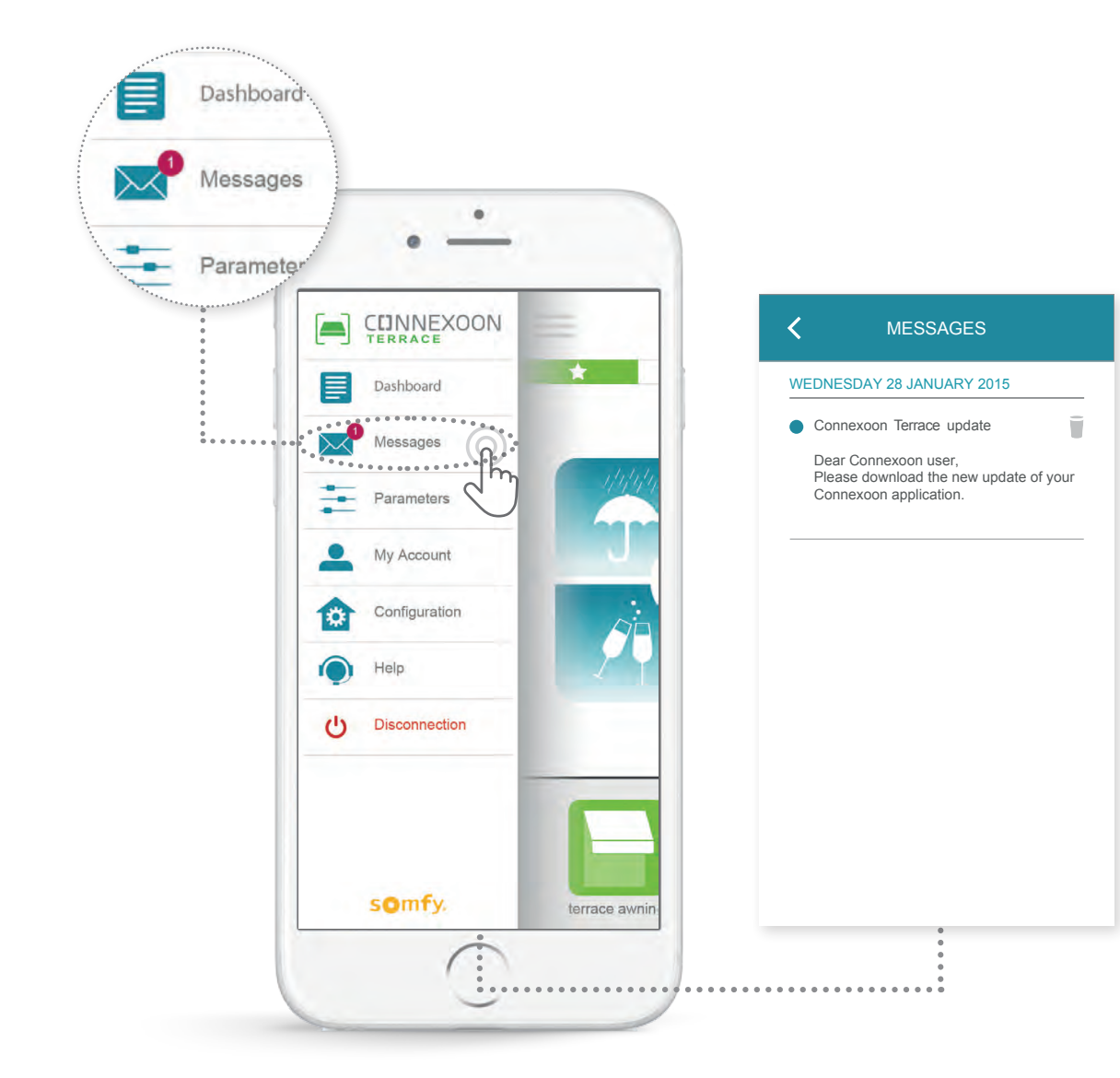

I Connexoon-meddelandena hittar du all information om uppdateringar och nyheter.

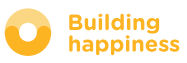

## **C. PARAMETRAR**

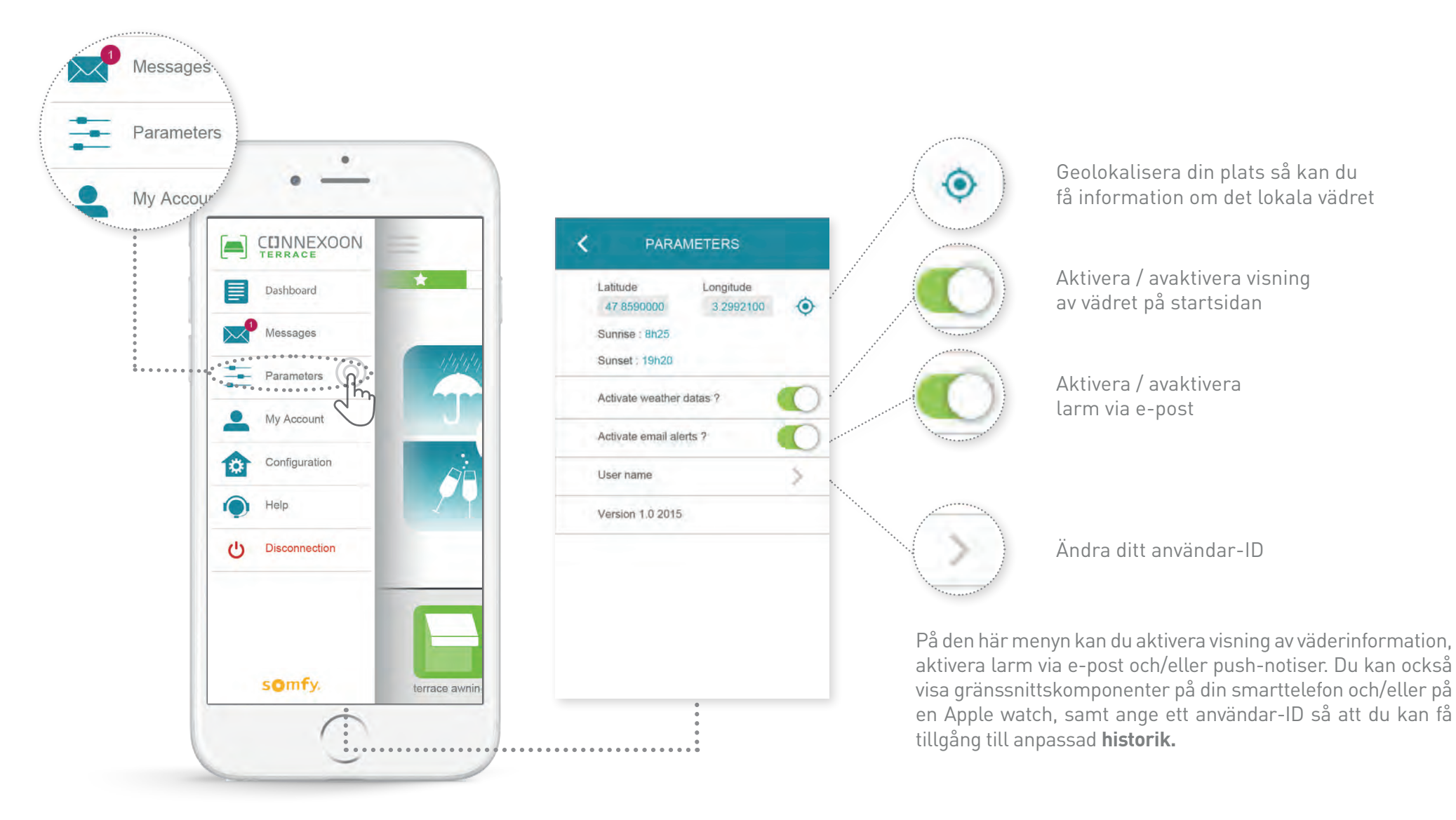

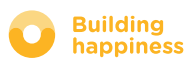

## D. KONTO

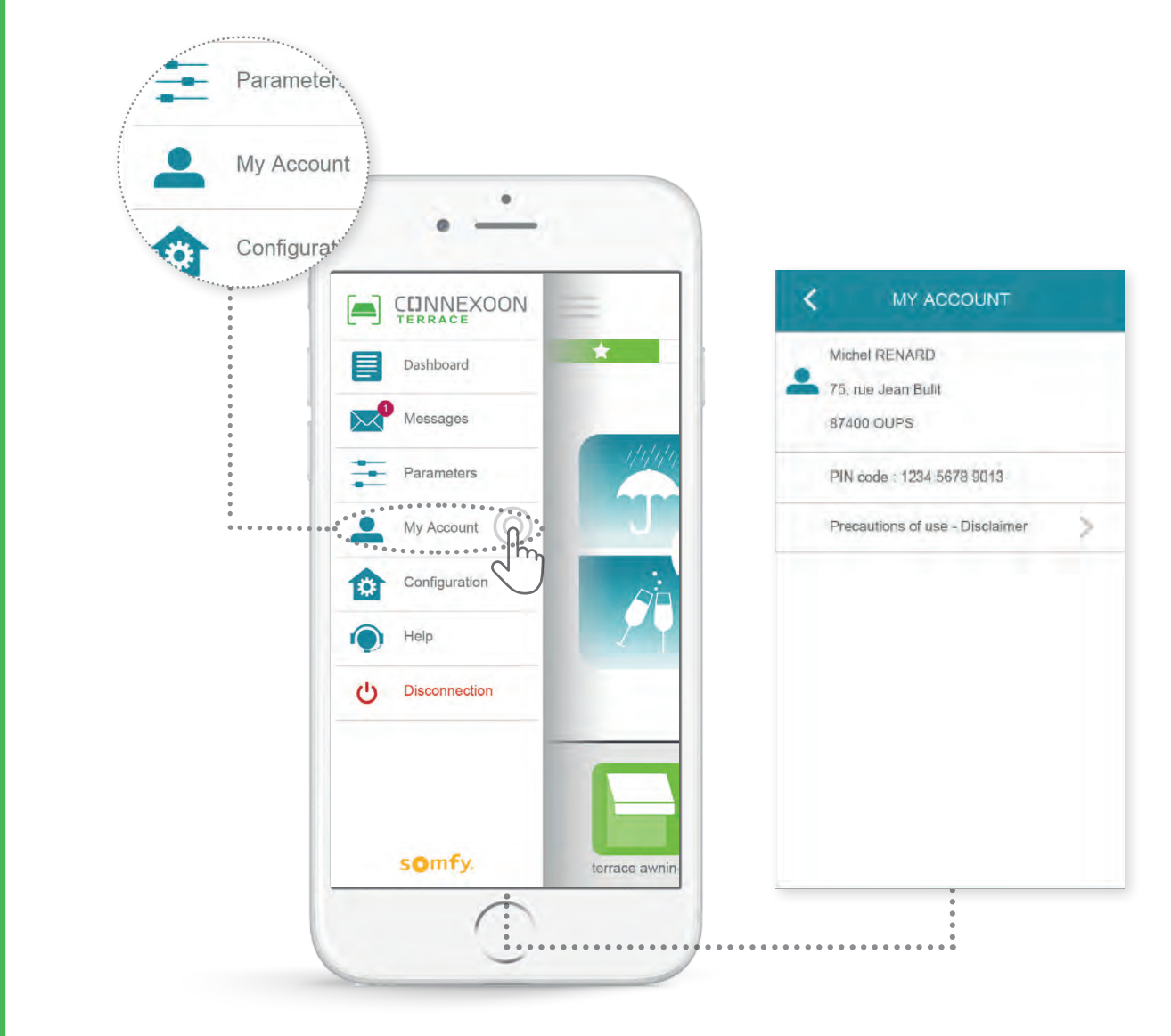

På den här fliken visas den information som du fyllde i när du aktiverade Connexoon.

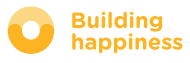

## E. HJÄLP

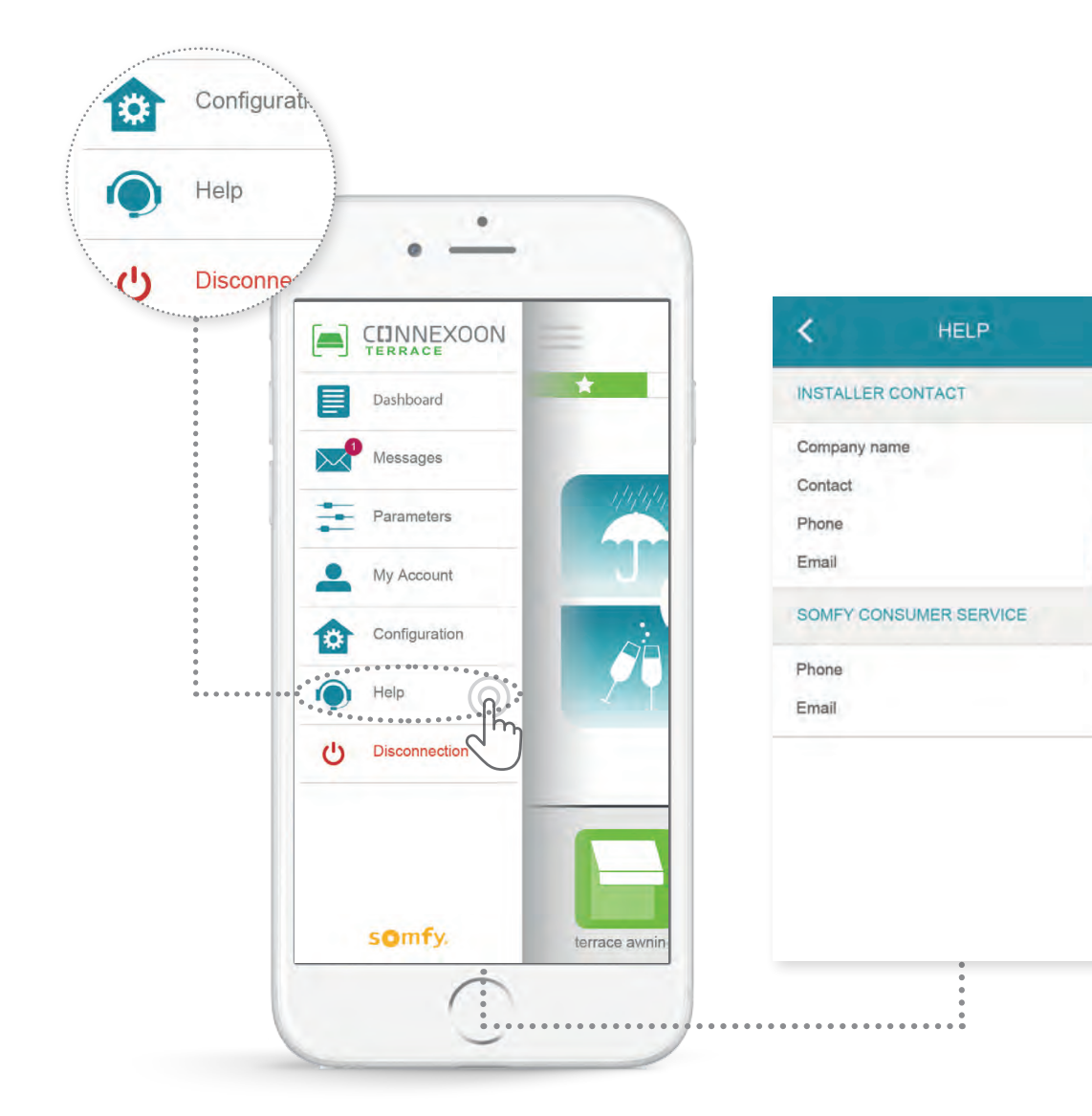

Du eller installatören kan fylla i informationen på den här fliken så att du kan nå installatören direkt från appen.

Spara kontaktinformationen till installatören genom att skriva in uppgifterna i appen. Då behöver du bara trycka på knappen när du vill komma i kontakt med installatören.

Du kan också nå Somfys kundtjänst genom att trycka på vårt nummer.

#### somfy.

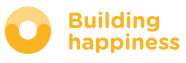

S

## [5] AVANCERADE INSTALLATIONSFUNKTIONER

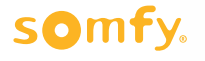

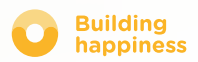

## **AVANCERADE INSTALLATIONSFUNKTIONER**

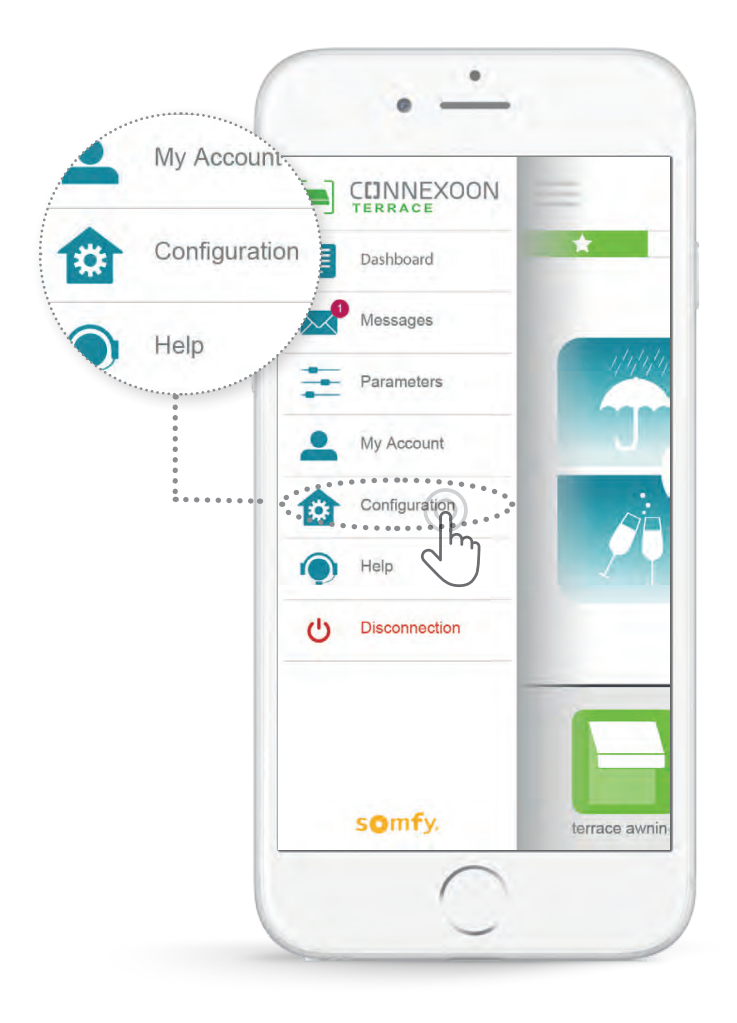

- På den här menyn kan du:
- Registrera ny io-homecontrol-utrustning som är kompatibel med Connexoon
- Ta bort / byta namn på utrustning
- Hantera io-homecontrol-säkerhetsnyckeln för installationen (Obs! den här funktionen kan försämra funktionen för Connexoon och är avsedd för **installatören**).

Om du vill visa de här funktionerna trycker du på 🧃

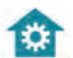

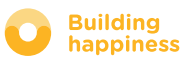

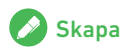

## A. ANSLUTA UTRUSTNING io-homecontrol

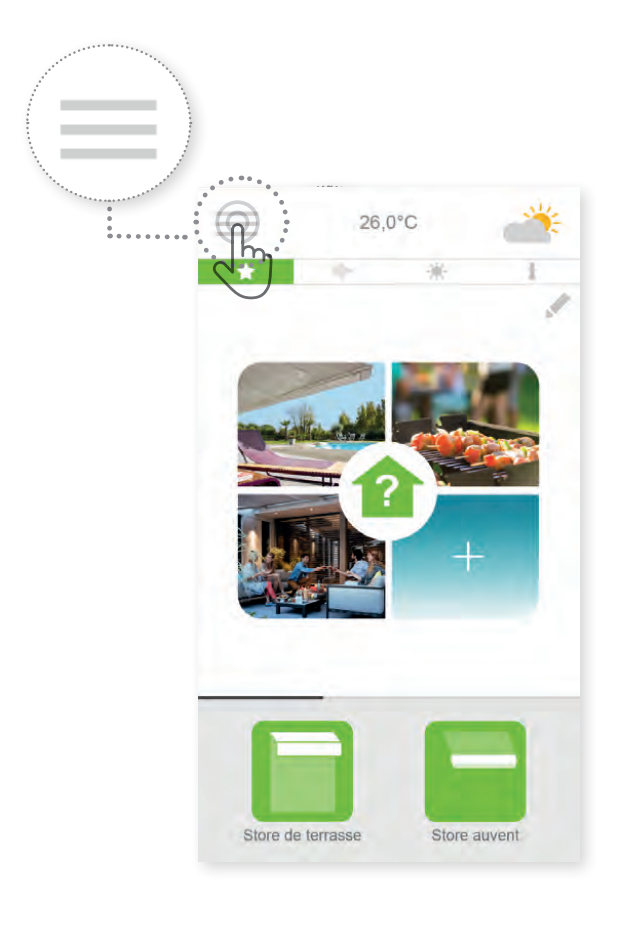

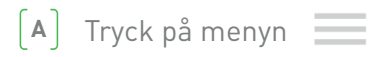

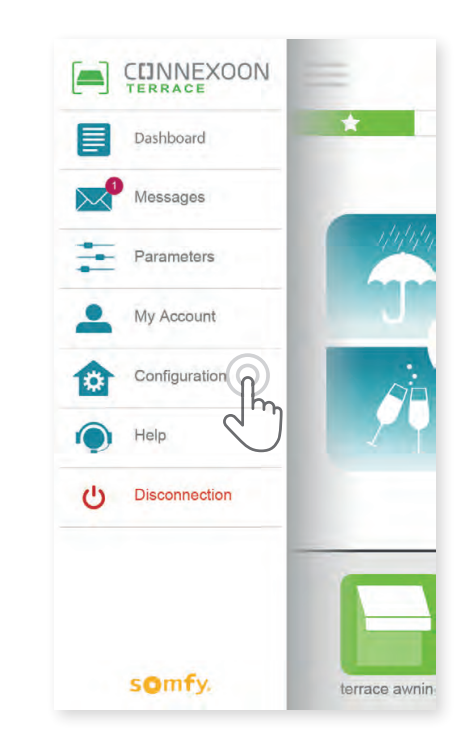

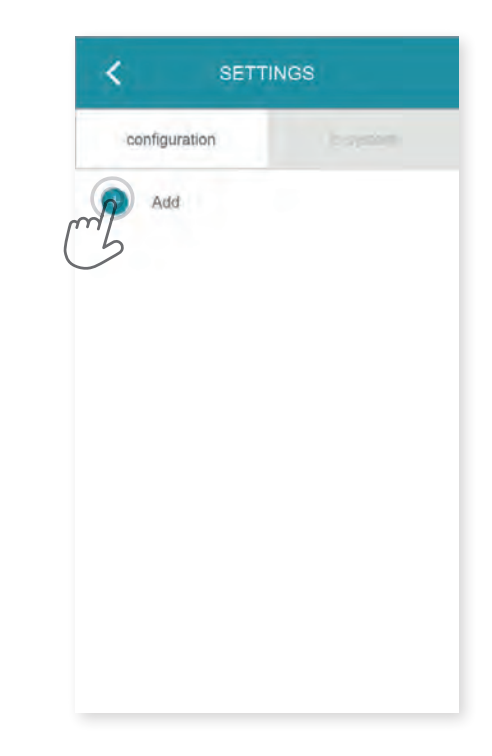

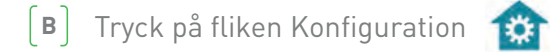

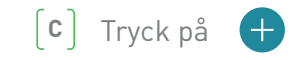

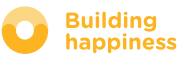

## A. ANSLUTA UTRUSTNING io-homecontrol

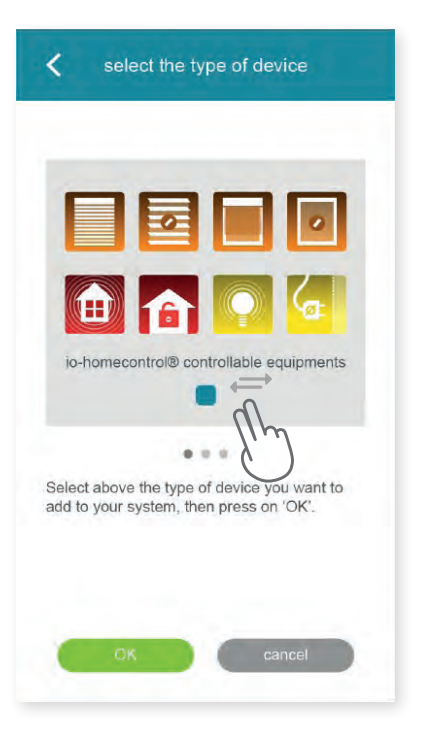

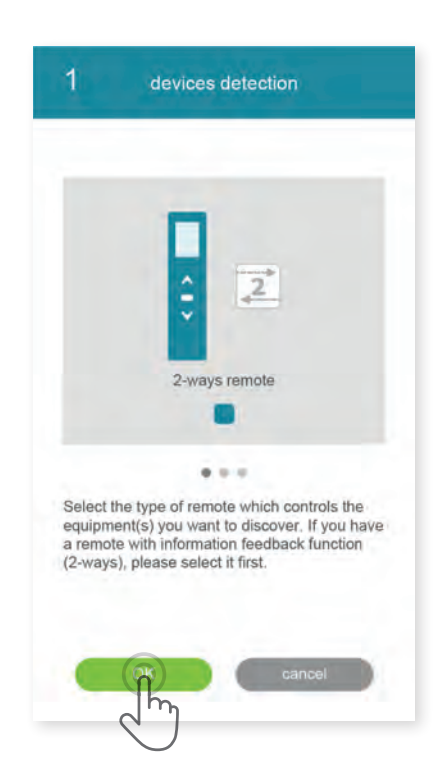

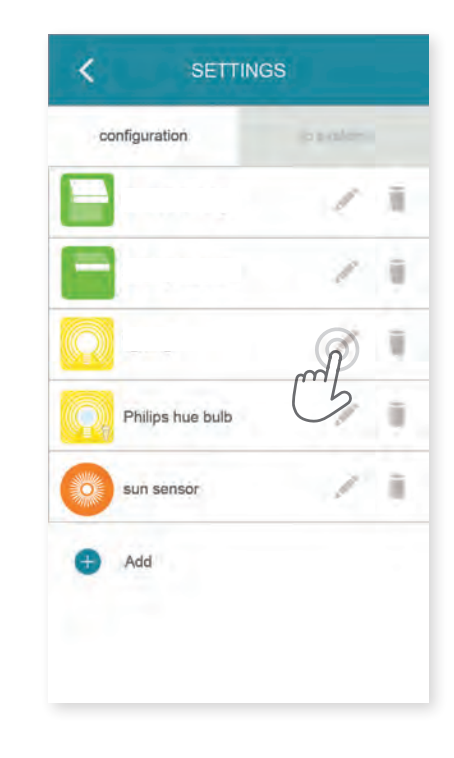

(D) Välj den typ av produkt som du vill lägga till i installationen: io-motorer/styrdon, io-sensorer/givare

eller Philips Hue-lampor, bekräfta sedan genom att trycka på (E) Välj typ av styrdosa – 1-vägs eller 2-vägs som även kan styra den utrustning som du vill ansluta – anslut sedan io-utrustningen genom att följa anvisningarna på skärmen. (F) Utrustningen har registrerats. Nu kan du:

- Byta namn på utrustningen genom att klicka på
- Ta bort utrustning genom att klicka på

somfy.

💋 Skapa

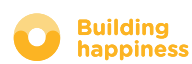

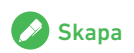

## B. HANTERA SÄKERHETSNYCKELN io-homecontrol

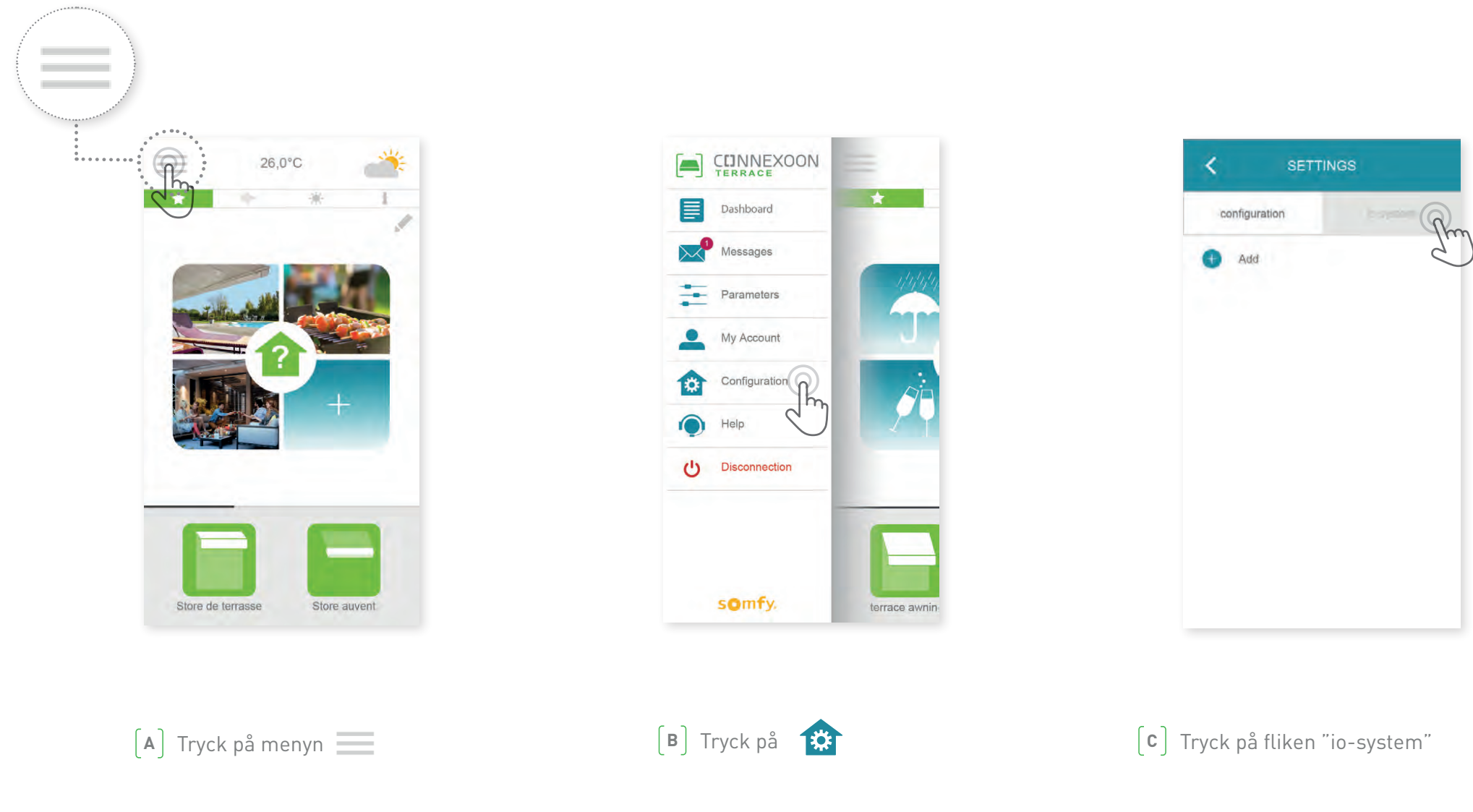

Det är viktigt att Connexoon-enheten, all utrustning och deras styrdosor har samma säkerhetsnyckel. På menyn "io-system" kan du hantera den här nyckeln.

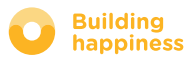

## **C. SKICKA**

io-homecontrol-säkerhetsnyckeln från Connexoon-enheten till en io-homecontrol-fjärrkontroll med feedbackfunktion (2-vägs)

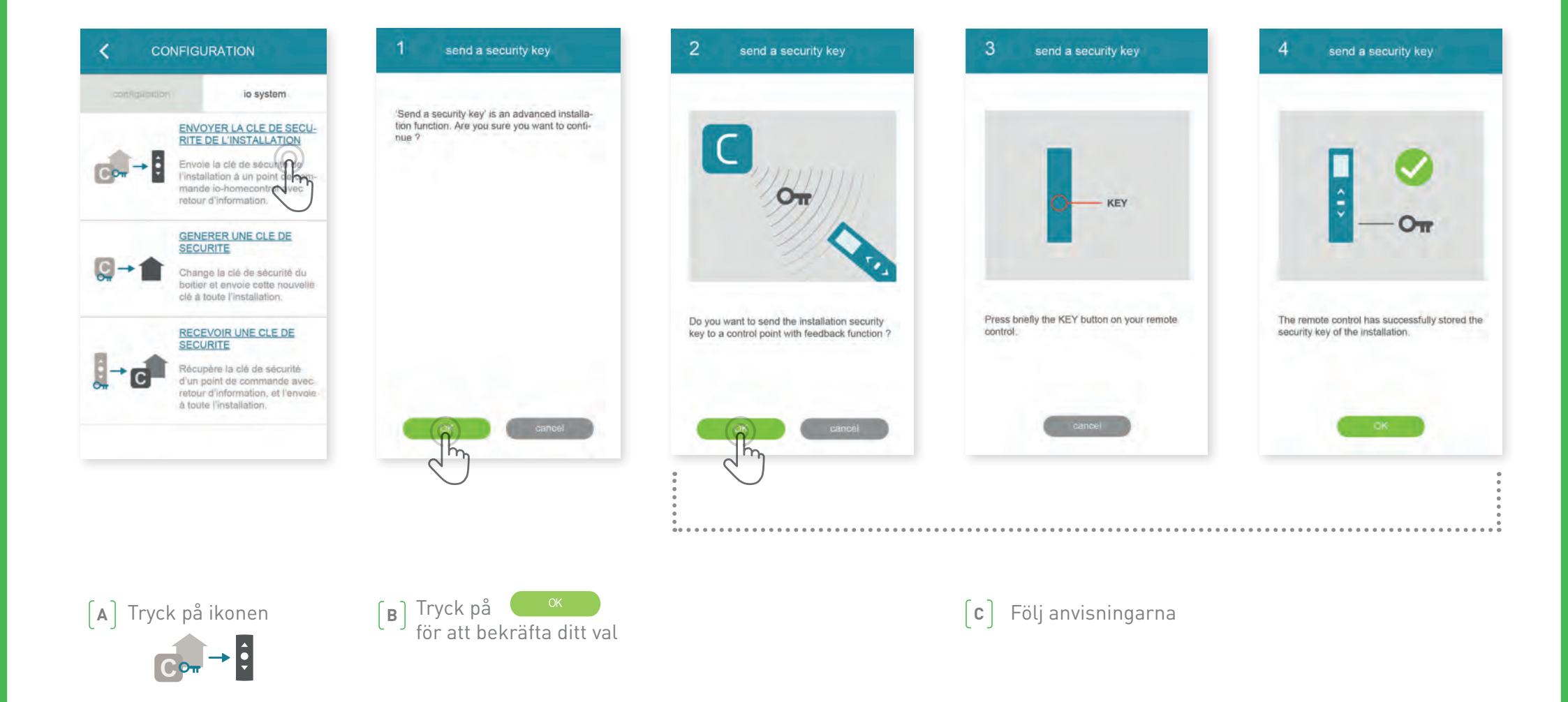

somfy.

🔗 Skapa

# D. SKAPA EN SÄKERHETSNYCKEL

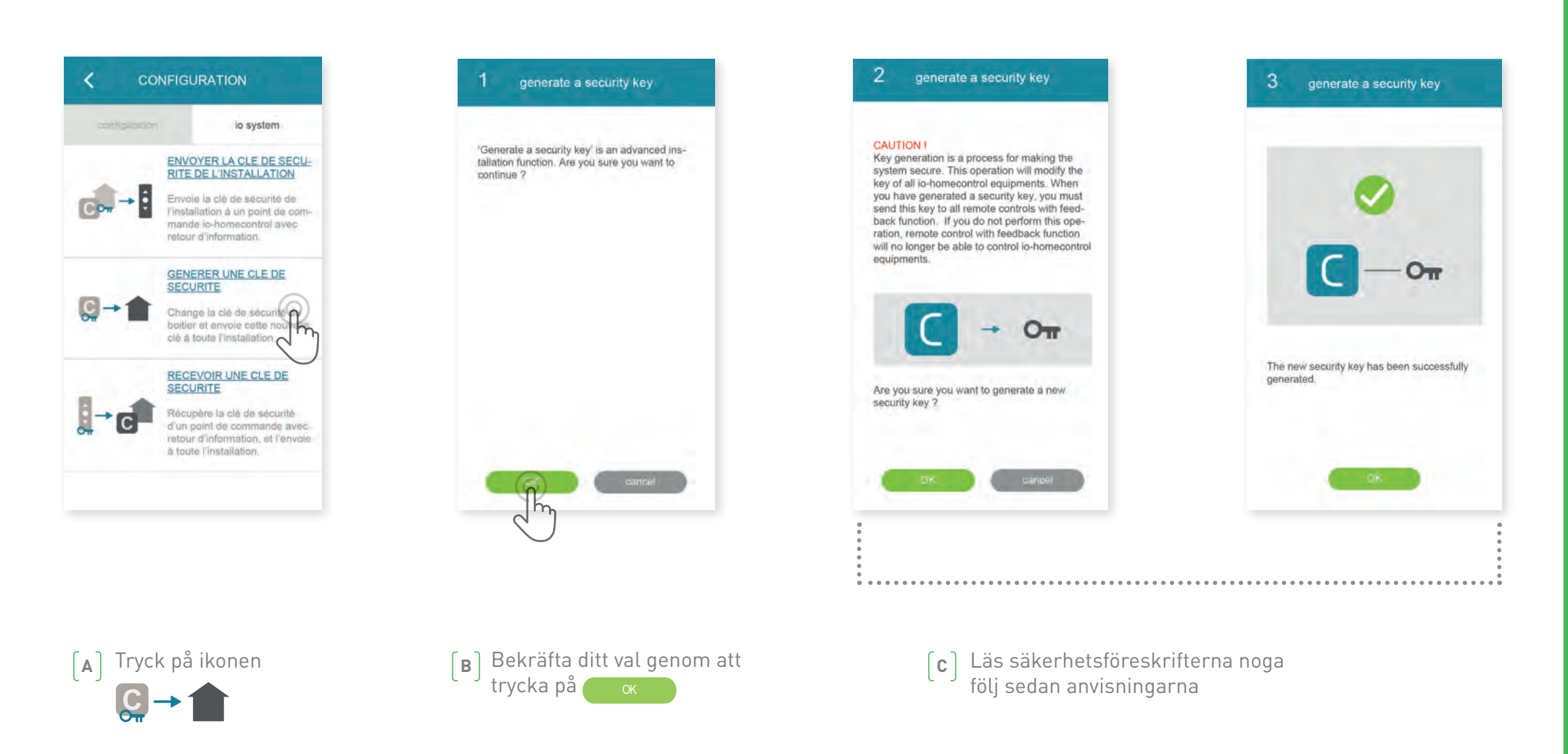

Här kan du hantera säkerhetsnyckeln för Connexoon-enheten och utrustningen.

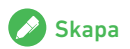

## E. TA EMOT EN SÄKERHETSNYCKEL io-homecontrol

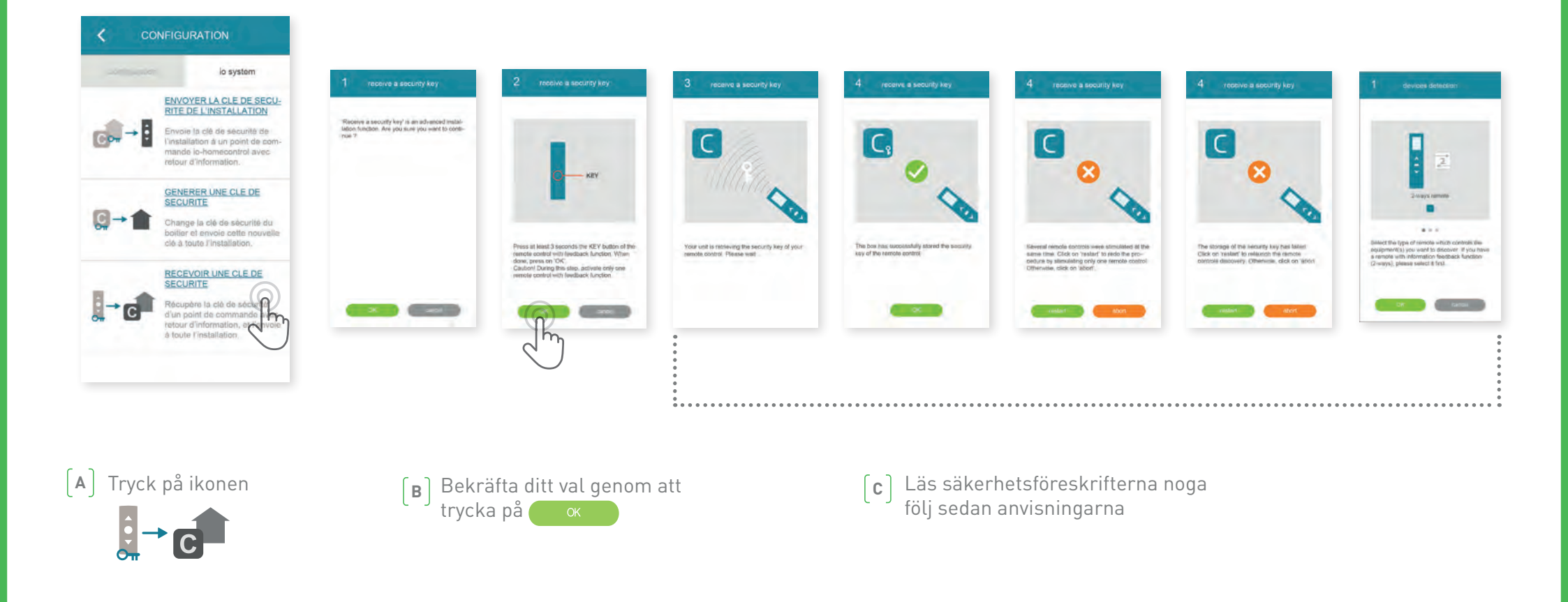

Här kan du hämta säkerhetsnyckeln från en styrdosa med feedbackfunktion (2-vägs), och sedan använda den för all utrustning och för Connexoon-enheten.

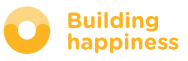

< Tillbaka till innehållsförteckningen

# TILLGÄNGLIGA SJÄLVSTUDIEFILMER

Lista med självstudiefilmer

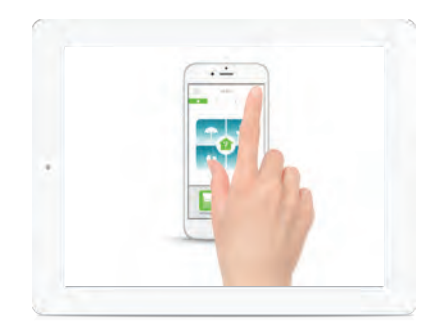

SJÄLVSTUDIEFILM 1 Check Terrace

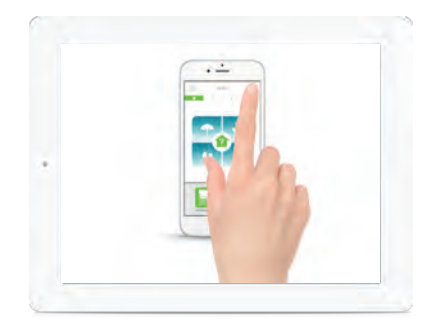

SJÄLVSTUDIEFILM 2 Snapshot

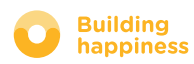